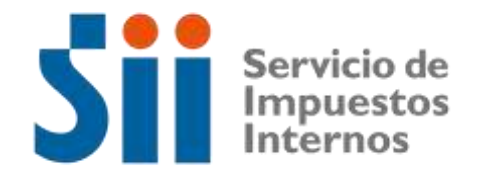

# Declaración y Pago de Impuestos A las Herencias Intestadas Ley N° 16.271

Manual de Usuario Internet

## TABLA DE CONTENIDO

| Intro | oduco  | ción                                                            |    |
|-------|--------|-----------------------------------------------------------------|----|
| Man   | nual c | de Navegación                                                   | 4  |
| Ingre | eso a  | a la aplicación                                                 | 5  |
| 1.    | Iden   | ntificación                                                     | 8  |
| 2.    | Dete   | erminación de la Masa Hereditaria                               | 12 |
| 2.    | 1.     | Bienes Raíces                                                   | 12 |
| 2.    | 2.     | Vehículos                                                       | 19 |
| 2.    | 3.     | Menaje                                                          | 20 |
| 2.    | 4.     | Bienes Inmuebles Excluidos del Avalúo Fiscal                    | 25 |
| 2.    | 5.     | Otros Bienes inmuebles                                          | 27 |
| 2.    | 6.     | Otros Bienes                                                    | 28 |
| 2.    | 7.     | Total Activos                                                   | 29 |
| 2.    | 8.     | Total Pasivos                                                   | 29 |
| 2.    | 9.     | Total Masa Hereditaria                                          | 30 |
| 3.    | Asig   | naciones y determinación del impuesto                           |    |
| 4.    | Decl   | laración para el Servicio de Registro Civil e Identificación    | 39 |
| 5.    | Fina   | ilizar Declaración de Impuesto a las Herencias Intestadas F4423 | 40 |
| 6.    | Preg   | guntas frecuentes                                               | 42 |

## Introducción

El Servicio de Impuestos Internos, en su afán de facilitar el cumplimiento tributario, ha desarrollado una aplicación para Internet destinada a los contribuyentes que, como herederos, deben realizar el trámite de posesión efectiva y la Declaración y Pago de Impuestos a las Herencias Intestadas, a través del Formulario 4423 y junto a ello solicitar el correspondiente Certificado de Exención o Pago del Impuesto a las Herencias.

La herencia es un conjunto de bienes, derechos y obligaciones que son transmisibles a sus herederos o legatarios al morir una persona.

La Posesión Efectiva es un trámite que se debe realizar cuando una persona, al morir, ha dejado bienes (casas, vehículos, ahorros, etc.) y sus herederos deben obtener la Posesión Efectiva de la herencia para poder disponer legalmente de dichos bienes. Al realizar este trámite, se pueden dar las siguientes situaciones:

- Herencia Testada: Si la persona fallecida (causante) deja un testamento. El trámite de la Posesión Efectiva debe realizarse con asistencia de un abogado, ante el Tribunal Civil competente, el cual solicitará informe al Servicio de Impuestos Internos sobre el pago, exención o prescripción del Impuesto a las Herencias. La Ley N° 19.903 establece que el Servicio de Registro Civil e Identificación lleve en la base central de datos el Registro Nacional de Testamentos, el cual es de carácter público.
- Herencia Intestada: Si el causante no deja testamento, la tramitación debe hacerse, en primera instancia, ante Registro Civil e Identificación y obtener el correspondiente certificado de Posesión Efectiva y posteriormente se debe concurrir ante el SII, para la obtención del Certificado de Exención o Pago de Impuesto a las Herencias.

El heredero al ingresar en línea a la Declaración de Impuestos a las Herencias Intestadas, Formulario 4423 en la página web del SII, deberá completar los antecedentes solicitados, en base a la información que proporciona el Certificado de Posesión Efectiva emitido por el Servicio de Registro Civil e Identificación, tales como; folio, número de Inscripción, fecha de resolución, masa hereditaria (bienes), pasivos, herederos, etc. Una vez enviada, deberá concurrir a la Unidad del Servicio de Impuestos Internos correspondiente al domicilio del solicitante, **con la documentación de respaldo para validar la información proporcionada,** y de esta manera terminar el trámite, obteniendo el correspondiente Certificado de Exención o Pago del Impuesto a las Herencias y poder disponer legalmente de los bienes heredados.

## Manual de Navegación

La Declaración y Pago de Impuesto a las Herencias Intestadas por Internet debe ser realizada por uno de los herederos directo, cuando la fecha de defunción del fallecido o causante es posterior a octubre de 1999. En caso contrario, deberá concurrir a las oficinas del SII correspondiente al domicilio del heredero solicitante, para realizar el trámite.

Se entiende como heredero directo a:

- 1. Cónyuge o hijos
- 2. Cónyuge o ascendientes (padres, abuelos, etc), en el caso que no deja descendencia
- 3. Hermanos en caso que no deje descendencia, cónyuge sobreviviente ni ascendientes
- 4. Colaterales de tercero, cuarto, quinto o sexto grado en caso que no deje descendencia, cónyuge sobreviviente, ascendientes, hermanos ni descendientes de éstos últimos.

Se recuerda que la tramitación del pago de este impuesto debe ser realizada en <u>la unidad del SII</u> <u>correspondiente al domicilio informado por el</u> <u>heredero directo</u>.

## Ingreso a la aplicación

Para hacer el trámite de Declaración y Pago de Impuesto a las Herencias Intestadas, el heredero directo deberá ingresar a la página del SII (sii.cl), al menú Servicios online

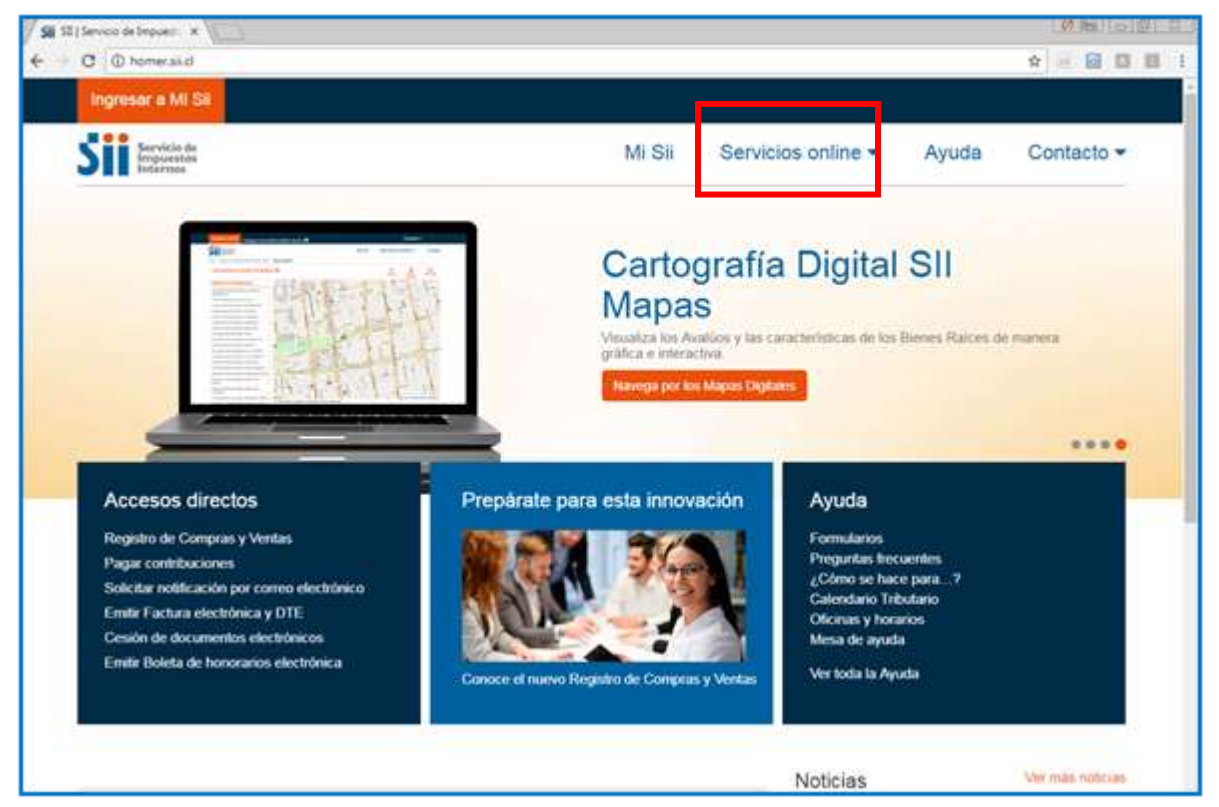

donde se desplegará el siguiente menú

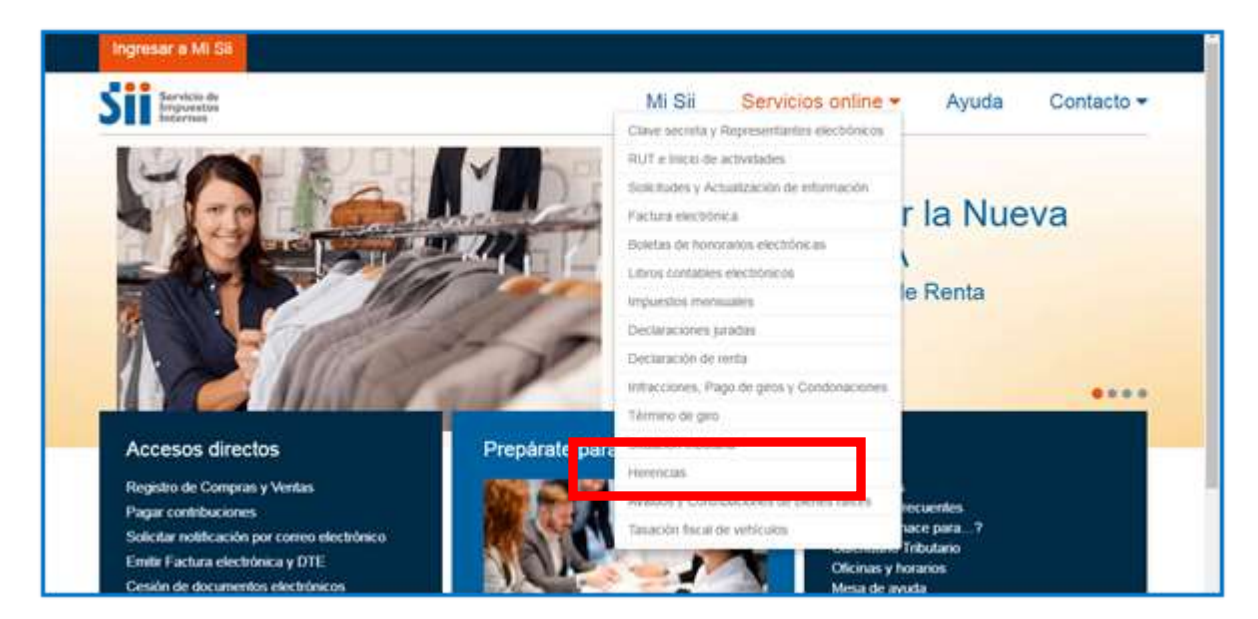

Al seleccionar la opción Herencia, se despliega la siguiente pantalla

| SII Servicio de<br>Impusebos<br>Internos       |   | Mi Sii Servicios online - Ayuda                        | Contacto - |
|------------------------------------------------|---|--------------------------------------------------------|------------|
| tione : Servicios ortine : Herencias           |   |                                                        |            |
| Servicios online                               |   | Herencias                                              | Compattr   |
| Chave secreta y Representantes<br>electrónicos | * | Declarar Impuesto a las herencias Intestadas (F4423)   |            |
| RUT e Inicio de actividades                    | 4 | Consults contilizado de lastancias intertestas (CLAPE) |            |
| Salicitudes y Actualización de<br>información  | * | consula celuncado de nelencias investadas (n.4423)     |            |
| Factura electrónica                            | 4 | Ayudas                                                 |            |
| Boletas de honorarios electrónicas             | 4 | -                                                      |            |
| Libros contables electrónicos                  | 4 |                                                        |            |
| Impuestas monsuales                            | 4 | Proguntas<br>Enternantes                               |            |
| Declaraciones juradas                          | - | T THE REPORT                                           |            |
| Declaración de renta                           | v |                                                        |            |
| Infracciones. Pago de gros y<br>Condonaciones  | 1 |                                                        |            |
| Término de giro                                | 4 |                                                        |            |
| Situación tributaria                           | 4 |                                                        |            |
| Herencias                                      | - |                                                        |            |
| Avaluos y Contribuciones de bienes             | 4 |                                                        |            |

Seleccione la opción Declarar Impuestos a las herencias Intestadas (F4423), y autentíquese con RUT y Clave. Se recuerda que, si usted se autentica, será el primero en la lista de asignatarios. Para eliminar la declaración, deberá concurrir a la unidad correspondiente al domicilio del heredero solicitante. Si usted es el abogado o mandatario, deberá concurrir a la unidad correspondiente al domicilio registrado en el SII del heredero que le otorgó el mandato.

| Sii Servicio de<br>Indernos |                           | MI Sil        | Servicios online -     | Ayuda | Contacto - |
|-----------------------------|---------------------------|---------------|------------------------|-------|------------|
| Homa T                      |                           |               |                        |       |            |
| Id                          | entificación              | de Contr      | ibuyentes              |       |            |
| RUT                         | BUT                       | Clave Corra   | ingresar               |       |            |
|                             | Recupetar clave Oblener c | lave Acceso c | on cettificado digital |       |            |

Al autenticarse, se presenta la siguiente pantalla

| DECLARACIÓN Y PAGO | DE IMPUESTOS A LAS | HERENCIAS INTEST | ADAS |           |           |  |  |
|--------------------|--------------------|------------------|------|-----------|-----------|--|--|
| RUN Causante       |                    |                  |      | Nombres y | Apellidos |  |  |
|                    | Apellid            | o Paterno:       |      |           |           |  |  |
| RUN Solicitante    |                    |                  |      | Nombres y | Apellidos |  |  |
| (Date ser          | un herederol       | 1                |      |           |           |  |  |

Ingrese el RUT del causante y apellido paterno del fallecido. **No olvide que el solicitante autenticado debe ser heredero**.

| SISTEMA DE DECLARACIÓN Y PAGO A LA:<br>en esta página usted podrá ingresar la información solicitada por el | S HERENCIAS INTESTADAS<br>formulario 4423 |
|----------------------------------------------------------------------------------------------------|-------------------------------------------|
| DECLARACIÓN Y PAGO DE IMPUESTOS A LAS HERENCIAS INTESTADAS                                                  |                                           |
| RUN Causante                                                                                                | Nombres y Apellidos                       |
| XXXXXX X Apellido Paterno:                                                                                  | NOMBRE COMPLETO DEL CAUSANTE              |
| RUN Solicitante                                                                                             | Nombres y Apellidos                       |
| (Debe ser un fereichert)                                                                                    | NOMBRE COMPLETO DEL HEREDERO              |
| 6                                                                                                    | Bale Consultar Limpian                    |

Presione el botón Consultar.

Si <u>no</u> tiene declaraciones presentadas, se mostrará el siguiente mensaje

| - |                                                                                                    |
|---|----------------------------------------------------------------------------------------------------|
| 2 | Señor Contribuyente, no existe una Declaración y Pago de Impuesto a<br>las Herencias Intestadas para el causante. Si desea ingresar una |
|   | Declaración y Pago de Impuesto a las Herencias Intestadas, presione                                                                     |
|   | Aceptar en caso contrario presione Cancelar                                                                                             |
|   |                                                                                                    |
|   |                                                                                                    |

- Si presiona Cancelar, volverá a la página anterior.
- Si presiona Aceptar se desplegará el Formulario 4423 con la información de la identificación del causante o fallecido y del heredero solicitante. El resto del Formulario 4423 está listo para ser llenado.

| -   | Cachdan .                                         |                                                                                                    |                             |                          |  |
|-----|---------------------------------------------------|----------------------------------------------------------------------------------------------------|-----------------------------|--------------------------|--|
| CAR | A411                                              |                                                                                                    |                             |                          |  |
|     | AAAAAAAA                                          | AAAAAAAA                                                                                                    | AAAAAAAA                    | XXXXXXXX                 |  |
| 14  | Particle Particle Street                          | Andre in Otre Assessed Auf                                                                                                    | Representation and American | and to be further marked |  |
| -   | DTANTS                                            |                                                                                                    |                             |                          |  |
| 63  | AAAAAAAAAA                                        | AAAAAAAA                                                                                                    | AAAAAAAA                    | XXXXXXXX                 |  |
|     | Samula Milatelle                                  | 100 million (100 million (100 m | 1                           | 11 25012525W235          |  |
| -   | THE OF POSSION OFFICTER.                          |                                                                                                    |                             |                          |  |
|     | Rescription of Prival point of Billion            | 1                                                                                                    | ) [1] ***********           |                          |  |
|     | NACION OF LA SALAS HEREITARIA.                    |                                                                                                    |                             |                          |  |
|     | stands of the boltzmann of the last suffrage with |                                                                                                    |                             |                          |  |

El formulario se compone de tres partes:

- 1. Identificación
- 2. Determinación de la Masa Hereditaria
- 3. Asignaciones y determinación del impuesto

A continuación, se describen cada una de las tres partes:

## 1. Identificación

Se despliega en la parte superior de la pantalla, los datos de identificación del causante o fallecido y del heredero solicitante.

| DENTPH | onde                                   |           |                                                          |                               |      | -                                    |
|--------|----------------------------------------|-----------|----------------------------------------------------------|-------------------------------|------|--------------------------------------|
| CANIS  | ANTE                                   |           |                                                          |                               |      |                                      |
| 24     | APELLOG PATERNO<br>AAAAAAAAAAA         | <u>80</u> | APELLOO MATERIO<br>AAAAAAAAAA                            | 22 WORKES<br>AAAAAAAAA        | 91   | RUTRUN CAUSANTE<br>30000000000       |
| 28.    | PECHA KALLECIMENTO<br>81-08-2018       | 86        | Faulta de Olimo Matemania (ADC) Asyantes e<br>12-01-1204 | n Unio Col Reginar Patrimonal | 87.1 | WTW & LA PECHA FALLECIMENTO<br>40004 |
| 50130  | TANTE                                  |           |                                                          |                               |      |                                      |
| 84.    | APELLOO PUTERIO<br>AJAAAAAAAAA         |           | APELLOO INFERIO<br>AAAAAAAAA                             | AAAAAAAAA                     | (E)  | RUTINUM BOLICIONITE<br>30000000000   |
|        | Demoke Scholarte<br>Luck HONTANER, 457 |           | Number annota                                            |                               |      |                                      |
| -      | THE OF POSTADA PERCENT                 |           |                                                          |                               |      |                                      |

Si el causante era casado, debe aparecer registrada la Fecha de último matrimonio/AUC. En el caso que su relación es a través de Acuerdo de Unión Civil, debe marcar esa opción.

| CENTR     | cación                                      |    |                                                   |                 |                                       |     |                                      | 1. |
|-----------|---------------------------------------------|----|---------------------------------------------------|-----------------|---------------------------------------|-----|--------------------------------------|----|
| CAUS      | ANTE                                        |    |                                                   |                 |                                       |     |                                      |    |
| 21        | APELLOO PATERNO<br>AAAAAAAAAAA              | -  |                                                   | 2               |                                       | 94  | RUT RUN CAUSANTE<br>XXXXXXXXXX       |    |
| 23        | PECHA FALLEZIMENTO<br>01-08-2012            | 28 | Fecha de Ultimo Matemania (AU) Acua<br>10-01-1556 | ndu de Unión Ch | el ligiten Patritunal<br>Teleccione 1 | 87. | UTM A LA PECHA VALUECIMENTO<br>40326 |    |
| 5011      | CETANTE                                     |    |                                                   |                 |                                       |     |                                      |    |
| -         | AAAAAAAAAAA                                 | 82 | AAAAAAAAA                                         | 65              | NOMENT T<br>ARAAAAAAAAA               | 1   | BUT BUS SOLICITANTE                  |    |
|           | Dominika Baharipete<br>Lucit Monthanish 457 |    | Rufor smale                                       |                 |                                       |     |                                      |    |
| SOLD      | CETUD DE POSESSÓN EFECTIVA                  |    |                                                   |                 |                                       |     |                                      |    |
| <u>et</u> | OF REDISTRO CIVIL E DERTIFICACIÓN           |    | KE NUMERO INSCRIPCION                             |                 | POLIO FORMULARIO                      |     | ALCHAREL EXENTS                      |    |

Además, deberá seleccionar el tipo de Régimen Patrimonial de las opciones disponible.

| H)          | FECHA FALLEOMENTO 26 |     | Evolta de Oltono Matronunco / AUC - Acuanto de Unión Civil |        | Nagemen Patremental  | UTM A LA FECHA FAULEOMENTO                                                                                      |
|-------------|----------------------|-----|------------------------------------------------------------|--------|----------------------|----------------------------------------------------------------------------------------------------|
|             | 00-00-2013           |     | 10-01-1959                                                 | 10     | Eelecophe *          | 40304                                                                                                    |
| SOLICITANTE |                      |     |                                                            |        | Included Consulation | Contraction of the second second second second second second second second second second second second second s |
| -           | APELLIDO PATERNO     | .02 | APELLICO WIFERNO                                           | 02 808 | Separación de Danes. | 2. BUT BUN SOLICITANTE                                                                                          |

En la línea de SOLICITUD DE POSESIÓN EFECTIVA se debe ingresan los datos del Certificado de Posesión Efectiva entregado por el Servicio de Registro Civil e Identificación.

En el caso que aún no haya tramitado la Posesión Efectiva, pase al punto Determinación Masa Hereditaria.

Para ingresar los datos del certificado primero ingrese la Oficina del Servicio de Registro Civil e Identificación donde realizó el trámite (código 41)

| REGISTRO CIVIL E IDENTIFICACION                   | WIMERO INSCREPCION FOLIO FORMULARIO                                     | FECHA RES. EXENTA |
|---------------------------------------------------|-------------------------------------------------------------------------|-------------------|
| )                                                 |                                                                         | dd-mm-yyyy        |
|                                                   |                                                                         |                   |
| O DE REGISTRO                                     |                                                                         |                   |
| CHILE                                             | CERTIFICADO DE POSESION EFECTIVA                                        |                   |
|                                                   | ge Vanificador: 541534110013416813941                                   |                   |
| Neo Inscripción: 63678 Año:                       | 2015                                                                    |                   |
|                                                   |                                                                         |                   |
| Datos del Causante<br>Nombre Causante             |                                                                         |                   |
| R.U.N.                                            | OGAJBLE                                                                 |                   |
| Estado Civili                                     | Solero(a)<br>TOPE AMARTES 1014 US1 & BITAL SAN FERNANDO, Region DHGGINS |                   |
| Uttimo Domicilio:<br>Fecha de Defunción:          | 20 de Agosto de 2015                                                    |                   |
| Lugar de Defuncióni                               | SAN FERNANDO<br>N° , registro , año 2015, Circumorípción SAN FERNANDO   |                   |
|                                                   | 4                                                                       |                   |
| Datos del Solicitante                             |                                                                         |                   |
| Oficinat                                          | SANTAGO                                                                 |                   |
| N* Selicitud:                                     | 10054                                                                   |                   |
| Fecha Soleitud                                    | 17 de Novembre de XX-18                                                 |                   |
| Posesión Electiva concedida por:                  | Director(a) Regional REGION METROPOLITANA DE SANTIAGO                   |                   |
| Nº Resolución Esenta:<br>Fecha Resolución Exenta: | 14622<br>10 de Diciembre de 2015                                        |                   |
| Freihe de Brablication                            | un de Distantes de 2015. Filiato yeux concentiva di                     | 1                 |

| REGISTRO CAVIL E IDENTIFICACION                                                                                                    | HUMERO INSCRIPCION     FOLIO FORMULARIO     Galeriani y y y y                                                                                                    |
|----------------------------------------------------------------------------------------------------|----------------------------------------------------------------------------------------------------|
| Datos del Causante                                                                                                    |                                                                                                    |
| Nombre Causante:<br>R.U.N:<br>Profesión u Oficio<br>Estado Civil:<br>Úteino Domicilio:<br>Fecha de Defunción:<br>Lugar de Defunción:<br>Inscripción de Defunción: | JUBILADO<br>Soleno(A)<br>TRES/MONTES 1854 VILLA RIZAL, SAN FERNANDO, Región OreGGINS<br>20 de Agosto de 2015<br>SAN FERNANDO<br>N° , registro , año 2015; Circunsoripción SAN FERNANDO |
| Datos del Solicitante<br>Nembre Solicitante:<br>Oficina:<br>Dirección Regional:<br>Nº Solicitud:<br>Fecha Solicitudi                                              | SANTIAGO<br>METROPOLITANA<br>10054<br>17 de Noviembre de 2015                                                                                                    |
| N" Resolución Exenta:                                                                                                    | 74822                                                                                                    |
| Fecha de Publicación:                                                                                                    | 15 de Diciembre de 2015. Diario www.cooperativa.cl                                                                                                    |

Luego ingrese el número de la Resolución Exenta (código 42)

#### Posteriormente el Folio del Formulario (Código 44)

| Officine det Servicie | de Registra Civil e Mentificación      | Novers Faits Formularies Faits & Gamma-yyyy (1)                                                                                                    |  |
|-----------------------|----------------------------------------|----------------------------------------------------------------------------------------------------|--|
| [                     | O DE REGISTRO                          |                                                                                                    |  |
|                       |                                        | CERTIFICADO DE POSESION EFECTIVA                                                                                                    |  |
| _ <b></b>             | .an 00011001341 Cédig                  | ge Ver leader: \$41534110013416813941                                                                                                    |  |
|                       | Nro. Inscripción: 63878 Año:           | 2015                                                                                                    |  |
|                       | Datos del Causante<br>Nombre Causante: | x                                                                                                    |  |
|                       | R.U.N:                                 | a (81 ADO                                                                                                    |  |
|                       | Profesión a Oficio                     | Solitoria)                                                                                                    |  |
|                       | Estado Civil:                          | TRES MONTES 1654 VILLA REAL, SAN FERNANDO, Region OHIGGINS                                                                                                    |  |
|                       | Ultimo Domicilio:                      | 20 de Acosto de 2015                                                                                                    |  |
|                       | Fecha de Defunción:                    | SAN FERNANDO                                                                                                    |  |
|                       | Inscripción de Defunción:              | N" , registro , año 2015, Circunscrípción SAN FERMANDO                                                                                                    |  |
|                       | Datos del Solicitante                  |                                                                                                    |  |
|                       | Nombre Solicitante:                    | Service and Service Service Ser |  |
| I                     | Oficina:                               | SANTIAAD                                                                                                    |  |
| I                     | Dirección Regional:                    | 10054                                                                                                    |  |
| I                     | N* Selicitud:                          | 17 de Noviembre de 2015                                                                                                    |  |
|                       | Fecha Soliciture                       |                                                                                                    |  |
|                       | Posasión Efectiva concedida por:       | Director(a) Regional REGION METROPOLITANA DE SANTIAGO                                                                                                    |  |
|                       | N° Resolución Exenta:                  | 74822                                                                                                    |  |
|                       | Fecha Resolución Exenta:               | 10 de Diciembre de 2015                                                                                                    |  |
|                       | Fecha de Publicación:                  | 15 de Diciembre de 2015. Diario www.cooperativa.cl                                                                                                    |  |

| IO CIVIL E IDENTIFICACION                                                                                                    | FOLIO FORMULARIO FECHA RES. EXE                                                                                                    |
|----------------------------------------------------------------------------------------------------|----------------------------------------------------------------------------------------------------|
|                                                                                                    |                                                                                                    |
|                                                                                                    |                                                                                                    |
|                                                                                                    |                                                                                                    |
|                                                                                                    |                                                                                                    |
| A DE REGELERA                                                                                                    |                                                                                                    |
| EIDENTIFICACION                                                                                                    |                                                                                                    |
| CHILE                                                                                                    | CERTIFICADO DE POSESION EFECTIVA                                                                                                    |
| 10000 PM 0000 12 37000                                                                                                    |                                                                                                    |
| Je 00011001341 Códe                                                                                                    | ge Verificador: 541534110013416813941                                                                                                    |
|                                                                                                    |                                                                                                    |
| the lowed at 63878 Add                                                                                                    | 2015                                                                                                    |
| NPD. Inscripcion. Coorto                                                                                                    |                                                                                                    |
| 11 (and 11 (2006) Frank (2017) (2017)                                                                                                    |                                                                                                    |
| Datos del Causante                                                                                                    |                                                                                                    |
| Nombre Causante:                                                                                                    |                                                                                                    |
| RUN                                                                                                    | (2325)220                                                                                                    |
| Profesión u Oficio                                                                                                    | ABILADO                                                                                                    |
| Estado Civil:                                                                                                    | Solero(#)                                                                                                    |
| Último Domicilio:                                                                                                    | TRES MONTES 1054 VILLA NEAL SHATT COMPANY, HIGHLIGHT                                                                                                    |
| Fecha de Defunción:                                                                                                    | 20 de Agosto de 2015                                                                                                    |
| Lugar de Defunción:                                                                                                    | SAN FERNANDO                                                                                                    |
| Inacripción de Defunción:                                                                                                    | Nº registro , ano 2015, circumscription losse Personantia                                                                                                    |
| The second second second second                                                                                                    |                                                                                                    |
| Datos del Solicitante                                                                                                    |                                                                                                    |
| Numbre Splicitante:                                                                                                    | _ /                                                                                                    |
| Oficina                                                                                                    | SANTIAGO                                                                                                    |
| Dirección Regional:                                                                                                    | METROPOLITANA                                                                                                    |
| N* Solicitud:                                                                                                    | 10054                                                                                                    |
| Fecha Solicitudi                                                                                                    | 17 de Neviembre de 20/6                                                                                                    |
| - Curio di Victoria                                                                                                    |                                                                                                    |
|                                                                                                    | THE REGION METROPOLITANA DE SANTIAGO                                                                                                    |
| Posesión Efectiva concedida por:                                                                                                    | Decorta regione recurrente instruction de la construction de la constructina de la construction de la construction de la constr |
| Freihe Resolution Exerts:                                                                                                    | 10 de Diciembre de 2015                                                                                                    |
| and the second second sec |                                                                                                    |

Por último, la fecha de Ingreso de la Resolución con el formato dd-mm-aaaa (Código 43)

Una vez terminado el ingreso de los datos, pase a la segunda parte, que es la determinación de la masa hereditaria.

## 2. Determinación de la Masa Hereditaria

| Descipción                                                   |               |    | VWorbscille | Elerció | • C | Value Nets |            |
|--------------------------------------------------------------|---------------|----|-------------|---------|-----|------------|------------|
| 1 Denes Raices                                               | <b>ExtoRe</b> | 81 |             | 62      | 5   | 0          | ( <b>•</b> |
| 2 Vehicuke                                                   |               | 64 |             |         | 65  | 0          | 94         |
| 3 Merap                                                      | Dente         | 66 |             |         | U   |            | (*         |
| 4 Benes Immetiles Excluidos del Avelúo Placal                |               | 68 |             | G       | 70  | 8          | 8.         |
| 5 Otros Bienes Howettles (regocias, engresas, derechos etc.) |               | 71 |             |         | 72  | a          | 1.         |
| 6 Otros Benes (acciones, velares, depilialtas, torica)       |               | 13 |             | 24      | 75  |            | (*         |
| 7 Tatal Activas                                              |               |    |             |         | 76  | 0          | 10         |
| 8 Total Pasivos (deudas acvaidadas)                          |               | 77 |             |         | 71  |            | 1          |
| 9 Tobi Masa Hereditaria                                      |               |    |             |         | 75  | 0          | (Del       |

A continuación, ingrese los datos de la masa hereditaria, de aquellos bienes que poseía el causante o fallecido.

### 2.1. Bienes Raíces

Para ingresar los bienes raíces, deberá pinchar el botón de detalle en esta línea

| Г |                 | _ |         | _  |              |    |          |    |            |    |
|---|-----------------|---|---------|----|--------------|----|----------|----|------------|----|
|   | Descripción     |   |         |    | Valorización |    | Exención |    | Valor Neto |    |
|   | 1 Bienes Raices |   | Detalle | 61 |              | 62 |          | 63 | 0 (+       | -) |
| L | 2 Mathematica   |   |         | 44 |              |    |          | 00 | 0 (*)      | -  |
|   |                 |   |         | _  |              |    |          |    |            |    |

#### Y se despliega la siguiente pantalla

| Agregar Bienes Raices           Vaís         Observación           Los Inmuebles adquiridos por el causante dentro de los tres años anteriores a su fallecimiento, deben registrarse valor de adquisición siempre que este fuese superior al de avalio fiscal.           Los de Avalúo           Linsie           País         Comuna           Rod de Avalúo         Dirección           Avalúo Fiscal/Comercial         %           Cálculo Porcentaje         Oprimera Anerico la Opción                                                                                                    |                  |                   |           | Bienes Raices                                     |               |                                   |                              |                   | X          |
|----------------------------------------------------------------------------------------------------|------------------|-------------------|-----------|---------------------------------------------------|---------------|-----------------------------------|------------------------------|-------------------|------------|
| País Comuna Rol de Avalúo Dirección Avalúo Fiscal/Comercial % Cálculo Porcentaje OFL2 y Predio Opriore a destructura de calculation de la calcula de Avalúa Oprimera Anricola Oprimera Anricola | Agregar Bienes I | laices            |           |                                                   |               |                                   |                              |                   |            |
| Comuna valor de adquisición siempre que este fuese superior al de avalúo fiscal.                                                                                                    | Pais             | CHILE             |           | Observación<br>Los innuebles adquiridos por el ca | rsante dentri | o de los tres años atteniores a s | u fallecimiento, deb         | en registrarse    | con r      |
| Rol de Avalúo<br>Base: Liepte:<br>País Comuna Rol de Avalúo Dirección Avalúo Fiscal/Comercial % Cálculo Porcentaje DFL2 y Predio<br>primera Anricola Opción                                                                                                    | omuna            |                   | ]         | valor de adquisición slempre que es               | te fvese sup  | serior al de avalúo fiscal.       |                              |                   |            |
| Bane Unple<br>País Comuna Rol de Avalúo Dirección Avalúo Fiscal/Comercial % Cálculo Porcentaje Primera Anricola Opción                                                                                                    | ol de Avalúo     |                   |           |                                                   |               |                                   |                              |                   |            |
| País Comuna Rol de Avalião Dirección Avalião Fiscal/Comercial % Cálculo Porcentaje primera Anricola Opción                                                                                                    | Ause Linsie      |                   |           |                                                   |               |                                   |                              |                   |            |
| compra                                                                                                    | País Com         | una Rol de Avalúo | Dirección | Avalóo Fiscal/Comercial                           | -             | Cálculo Porcentaje                | DFL2 y Pres<br>primera Agric | lio<br>ola Opción | Vali<br>SI |
| No existen bienes raices                                                                                                    |                  |                   |           | No existen bienes raices                          |               |                                   |                              |                   |            |
|                                                                                                    | nomen            |                   |           |                                                   |               |                                   |                              |                   |            |
| sumen                                                                                                    | otal Avalúo:     |                   |           |                                                   |               |                                   |                              |                   |            |
| esumen<br>Total Avaluo:                                                                                                    |                  |                   |           |                                                   |               |                                   |                              |                   |            |

Escriba la comuna. A medida que va ingresando letras, se despliegan todas las comunas que coinciden con lo ingresado.

|                      |                                                                                                    |           | Bienes Raices                                        |              |                                    |                            | ×                |
|----------------------|----------------------------------------------------------------------------------------------------|-----------|------------------------------------------------------|--------------|------------------------------------|----------------------------|------------------|
| Agregor Bienes Baice | •                                                                                                    |           |                                                      |              |                                    |                            |                  |
| Tais                 | and a second second sec |           | Observeción<br>Las inreactives adquiridos por el cas |              | e de los tres allos atterieres a u | u tellecimiento, sinken re | gistrarse con et |
| Comune               | la a                                                                                                    | 1         | varies de autoracion merudica das sa                 | te faire sup | renner al der avstan fransf.       |                            |                  |
| Rel de Avelúe        | LA SEREILA<br>SAN SINH DE LA CORTA                                                                                                    |           |                                                      |              |                                    |                            |                  |
| (Real) (2000)        | ANY PEOPO IN LA PAZ                                                                                                    |           | )                                                    |              |                                    |                            |                  |
| Pale Comuna          | Rel de Avalún                                                                                                    | Dirección | Availo Fiscal/Convertial                             |              | CAlculo Porcentaje                 | DFL3 y<br>primera Apricola | Opcide Valid     |
|                      |                                                                                                    |           | No existen bieres néces                              |              |                                    | 1000000000                 |                  |
| lesomen :            |                                                                                                    |           |                                                      |              |                                    |                            |                  |
| Total Availue        | 7 1                                                                                                    |           |                                                      |              |                                    |                            |                  |
| Guardar Guardar      | y Sala Balir                                                                                                    |           |                                                      |              |                                    |                            |                  |
| BUT Administration   |                                                                                                    |           | Factorian Freedomen                                  |              |                                    | Name -                     |                  |

Seleccione del listado la comuna, y luego ingrese el rol de avalúo.

|                      |                      |           | <b>Bienes Raices</b>                                |             |                                   |                                   | *               |
|----------------------|----------------------|-----------|-----------------------------------------------------|-------------|-----------------------------------|-----------------------------------|-----------------|
| Agreger Bienes Salce |                      |           |                                                     |             |                                   |                                   |                 |
| Faik                 | CHILI .              |           | Observación<br>Los innuetrico administra por el las | auria devis | o de los tres años attertores a s | u bliectroents, deben n           | egeberes con el |
| Comuna               | ILA SESENA           |           | valor de adquisición sierrigre que m                | In furse sa | perior al de avaláo Nacal.        |                                   | 700 /2010/00    |
| Kol de Avalue        | 267 20               |           |                                                     |             |                                   |                                   |                 |
| and (low)            |                      | ·         |                                                     |             |                                   |                                   |                 |
| Pais Comuna          | Bol de Avalier       | Direction | Availin Piscal/Comercial                            |             | Cálcalo Porcantaje                | DPL2 y Predio<br>primers Agricula | Opción Vialid   |
|                      |                      |           | No existen bierne reises                            |             |                                   |                                   |                 |
| -                    |                      |           |                                                     |             |                                   |                                   |                 |
| Total Available      |                      |           |                                                     |             |                                   |                                   |                 |
|                      | ingeneration (second |           |                                                     |             |                                   |                                   |                 |
| Game   Game          | y Sale    Sale       |           |                                                     |             |                                   |                                   |                 |
| ALT REPORTS          | Marrie Marrie        |           | Advector Parenteria:                                |             | water waters                      | Opate:                            |                 |

Presione el botón **Buscar**.

|                                                                                                    |                                                                                                    |           | Bienes Raices                                       |                  |                                 |                           | 8               |
|----------------------------------------------------------------------------------------------------|----------------------------------------------------------------------------------------------------|-----------|-----------------------------------------------------|------------------|---------------------------------|---------------------------|-----------------|
| Agroger Bienes &                                                                                               | aitma                                                                                                    |           |                                                     |                  |                                 |                           |                 |
| Fuik                                                                                                    | CHILE                                                                                                    |           | Observación<br>Los innuetries administra por si uno | anda destina     | de los tros años antertores a a | a fallectrownits, deben r | egaltaras con e |
| Comuna                                                                                                    | LA SERENA                                                                                                    |           | vakor de adquisición sieregre que na                | to format single | rior al de avaluio Socal.       |                           |                 |
| Bul de Avalue                                                                                                  | 200 200                                                                                                    |           |                                                     |                  |                                 |                           |                 |
| (1000) (1000)                                                                                                  |                                                                                                    |           |                                                     |                  |                                 |                           |                 |
| Great (react)                                                                                                  |                                                                                                    |           |                                                     |                  |                                 |                           |                 |
| Paie Comu                                                                                                    | na Bol de Avalia                                                                                                    | Direction | Availin Placal/Comprehi                             |                  | Cálculo Porcantaje              | primera Agricula          | Opción Val      |
|                                                                                                    |                                                                                                    |           | No exister berne reises                             |                  |                                 |                           |                 |
|                                                                                                    |                                                                                                    |           |                                                     |                  |                                 |                           |                 |
| Recenter                                                                                                    |                                                                                                    |           |                                                     |                  |                                 |                           |                 |
| Yolaf Avalue                                                                                                   |                                                                                                    |           |                                                     |                  |                                 |                           |                 |
| Gaarder                                                                                                    | ette y Sale                                                                                                    |           |                                                     |                  |                                 |                           |                 |
| the second second second second second second second second second second second second second second second s | and the second second se |           |                                                     |                  |                                 |                           |                 |

Se desplegará una línea con la identificación de la propiedad ingresada. Revise la dirección.

|          |               |               |                 | Bienes Raices                                   |               |                                 |                             |                       |
|----------|---------------|---------------|-----------------|-------------------------------------------------|---------------|---------------------------------|-----------------------------|-----------------------|
| Agregar  | Bienes Raices | r             |                 |                                                 |               |                                 |                             |                       |
| ais      |               | CHILE         |                 | Observación<br>Los inmusbles admiridos por el c | ausante dent  | ro de los tres años anteriores  | a au fallecimi              | ento de               |
| omuna    |               |               |                 | con el valor de adquisición siempro             | e que este fu | ese superior al de avalúo fisca | ıL.                         |                       |
| ol de Av | alúo          |               |                 |                                                 |               |                                 |                             |                       |
|          |               | 1 2 2 2       |                 |                                                 |               |                                 |                             |                       |
| Butoer   | Limpiar,      |               |                 |                                                 |               |                                 |                             |                       |
| País     | Comuna        | Rol de Avalúo | Dirección       | Avalúo Fiscal/Comercial                         | 16            | Cálculo Porcentaje              | DFL2 y<br>primera<br>compra | Predia<br>Agrico<br>a |
| CHILE    | LA SERENA     | 967-50        | CERES HUERTO 24 | 1.454.048                                       |               | 1                               | No ···                      | No .                  |
| Chuce    | CA SCREAM     | 967-50        | CERES RUEKTO 24 |                                                 |               |                                 | ING. *                      | Tec                   |
| sumen    |               |               |                 |                                                 |               |                                 |                             |                       |
|          | alúo:         | 8.            |                 |                                                 |               |                                 |                             |                       |
| otal Ava |               |               |                 |                                                 |               |                                 |                             |                       |

El valor del Avalúo Fiscal/Comercial se desplegará automáticamente y corresponde al valor que tenía la propiedad a la fecha de defunción del causante.

En el caso que el inmueble haya sido adquirido dentro de los tres años anteriores al fallecimiento del causante, deberá colocar el valor comercial, tal como se señala en el recuadro de Observación.

| fallecimiento, i                        |
|-----------------------------------------|
| fallecimiento,                          |
|                                         |
|                                         |
|                                         |
|                                         |
|                                         |
| DFL2 y Prec<br>irimera Agri<br>compra a |
| No · No                                 |
| 0.00                                    |

Ingrese el valor del porcentaje que corresponde repartir.

| intrarne con |
|--------------|
| istrarae con |
|              |
|              |
|              |
|              |
|              |
| Dpción Val   |
| 8 :          |
|              |
|              |

Por ejemplo, en el caso que la propiedad haya sido adquirida en sociedad conyugal y es el primer cónyuge que fallece, coloque 50%. Si la propiedad fue adquirida por solo por el causante o fallecido, coloque el 100%. El sistema calcula inmediatamente el valor de la propiedad a repartir.

Complete el resto de la información, seleccionando si es DFL2 y primera compra y, si es Predio Agrícola.

| ada .                                    |           | CHINE         |                         | Observación                                                               |               |                                                               |                             |                    |          |               |
|------------------------------------------|-----------|---------------|-------------------------|---------------------------------------------------------------------------|---------------|---------------------------------------------------------------|-----------------------------|--------------------|----------|---------------|
| emuna                                    |           |               |                         | Los semuelores adquiridos por el ca<br>valor de adquisición siempra que e | ste fuese sup | de los tres años anteriores a l<br>erior al de avalúo fiscal. | na fadecarisecto            | , deben rej        | petrares | CON 41        |
| iol de Av                                | rahio     | ]+[           | 1                       |                                                                           |               |                                                               |                             |                    |          |               |
| Barne (                                  | Lingue ]  |               |                         |                                                                           |               |                                                               |                             |                    |          |               |
|                                          |           |               |                         |                                                                           |               |                                                               | _                           | _                  |          |               |
| Pais                                     | Comuna    | Rol de Avalúe | Direccides              | Availio Fiscal/Comercial                                                  | *             | Cálcolo Porcentaje                                            | DFL2 y<br>primera<br>compra | Predio<br>Agricola | O ción   | Valide<br>SII |
| 1. 1. 1. 1. 1. 1. 1. 1. 1. 1. 1. 1. 1. 1 | LA SERENA | 967-35        | COP.CERES HUERTO N 4 LA | 1.454.048                                                                 | 300           | Delia 240                                                     | No. #                       | Bo. *              | 8        | .04           |

Si se debe agregar otro bien raíz, repita los pasos anteriores, desde el ingreso del País, Comuna y Rol de Avalúo y luego presione Buscar.

| A medida que vaya ingresand | o los bienes, se le mostra | rá la siguiente pantalla |
|-----------------------------|----------------------------|--------------------------|
|-----------------------------|----------------------------|--------------------------|

|             |                    |                   |                                            | Bienes Raices                                    |                                                  |                                 |                             |                       |             | ×      |
|-------------|--------------------|-------------------|--------------------------------------------|--------------------------------------------------|--------------------------------------------------|---------------------------------|-----------------------------|-----------------------|-------------|--------|
| Agrega      | Bienes Raices      |                   |                                            |                                                  |                                                  |                                 |                             |                       |             |        |
| Pais        |                    | CHILE             |                                            | Observación<br>Los inmusties adquiridos por el o | avaante dant                                     | o de los tres años anteriores   | a su fallocimi              | ento deb              | en rensiste |        |
| Comuna      |                    |                   |                                            | con el valor de adquisición siempo               | e que este fu                                    | ese superior al de avalúo fisca | A                           |                       |             |        |
| Rol de A    | valúo              | L. D.C.           | 1                                          |                                                  |                                                  |                                 |                             |                       |             |        |
| - Dimension |                    |                   |                                            |                                                  |                                                  |                                 |                             |                       |             |        |
| (Buniter)   | Simpler.           |                   |                                            |                                                  |                                                  |                                 |                             |                       |             |        |
| Pais        | Comuna             | Rol de Avalúo     | Dirección                                  | Avalúo Fiscal/Comercial                          |                                                  | Cálculo Porcentaje              | DFL2 y<br>primera<br>compra | Predio<br>Agrícol     | Opción      | Valide |
|             |                    |                   |                                            |                                                  | I server a la la la la la la la la la la la la l |                                 | 000.000                     | and the second second |             |        |
| CHILE       | LA SERENA          | 967-50            | CERES HUERTO 24                            | 1.454.048                                        | 100                                              | 1.454.048                       | No. *                       | No •                  | 12          | 5      |
| CHILE       | LA SERENA<br>TALCA | 967-50<br>3688-14 | CERES HUERTO 24<br>ALTO LAS CRUCES PC 1 LT | 5.909.234                                        | 95-63                                            | 1.453.048                       | No +                        | No •                  | 8           | 5      |

Una vez ingresado todos los bienes raíces, presione Guardar y Salir, y se cerrará el detalle de los Bienes Raíces.

|                    |                                          |               |                         | Bienes Raices                                    |              |                                  |                             |                   |            | ×             |
|--------------------|------------------------------------------|---------------|-------------------------|--------------------------------------------------|--------------|----------------------------------|-----------------------------|-------------------|------------|---------------|
| Agregar            | Bienes Raice                             |               |                         |                                                  |              |                                  |                             |                   |            |               |
| Pais               |                                          | Crist         |                         | Observación<br>Los inmuebles adquiridos por el o | ausante dent | ro de los tres años anteriores   | e su fallocim               | iento, debi       | en registr | arse          |
| Comuna             |                                          |               |                         | the state of addition period                     |              | and appendix in the second to be |                             |                   |            |               |
| Rol de Av          | ralüo                                    | 141           | 1                       |                                                  |              |                                  |                             |                   |            |               |
|                    |                                          |               |                         |                                                  |              |                                  |                             |                   |            |               |
| (Barrer)           | Lingin                                   |               |                         |                                                  |              |                                  |                             |                   |            |               |
|                    |                                          |               |                         |                                                  |              |                                  |                             |                   |            |               |
| Pais               | Comuna                                   | Rol de Avalúo | Dirección               | Avalúo Fiscal/Comercial                          |              | Cálculo Porcentaje               | DFL2 y<br>primera<br>compra | Predio<br>Agricol | Opción     | Valido<br>SII |
| CHILE              | LA SERENA                                | 967-50        | CERES HUERTO 24         | 1.454.048                                        | 100          | \$ 457.040                       | No +                        | No +              | 8          | s             |
| CHILE              | TALCA                                    | 3688-14       | ALTO LAS CRUCES PC 1 LT | 5.909.334                                        | 95-63        | 5-8533-096                       | No +                        | fiù.+             |            | 50            |
| CHILE              | CHILLAN                                  | 10-11         | ECUADOR 914             | 25.198.316                                       | 50           | \$2.599.057                      | s •                         | No: •             | 8          | 5             |
| _                  |                                          | - N           | 2.                      |                                                  | -            |                                  |                             | -                 | 1          |               |
| tesumen            |                                          |               |                         |                                                  |              |                                  |                             |                   |            |               |
|                    |                                          |               |                         |                                                  |              |                                  |                             |                   |            |               |
| Total Av           | a la la la la la la la la la la la la la |               |                         |                                                  |              |                                  |                             |                   |            |               |
| Current            | Conda                                    | Carlo Di Sala |                         |                                                  |              |                                  |                             |                   |            |               |
| Total Av<br>Guards | Guardar                                  | y Sala        |                         |                                                  |              |                                  |                             |                   |            |               |

Se vuelve a la pantalla de Determinación de la Masa Hereditaria, mostrando en la primera línea el total de la valorización de los bienes, que es el mismo valor del Total Avalúo de la pantalla anterior.

| DE  | NTIFICACIÓN                                                |         |                                                                                                    |               |    |          |    |            |     |
|-----|------------------------------------------------------------|---------|----------------------------------------------------------------------------------------------------|---------------|----|----------|----|------------|-----|
| DET | ERMINACIÓN DE LA MASA HEREDITARIA                          |         |                                                                                                    |               |    |          |    |            |     |
|     |                                                            |         |                                                                                                    |               |    |          |    |            |     |
|     | Descripción                                                |         |                                                                                                    | Vwiorización. |    | Exerción |    | Valor Neto |     |
| . 8 | Dienes Raices                                              | Detaile | 61                                                                                                    | 19.704.302    | 62 |          | 45 | 19704302   | (*  |
| 2   | Vehiculoe                                                  |         | 64                                                                                                    |               |    |          | 65 | 0          | (*  |
| 3   | Menaja                                                     | Cetale  | 66                                                                                                    |               |    |          | 67 | 0          | (*) |
| 4   | Benes inmuebles Exclusion del Avellio Fiscal               |         | 60                                                                                                    |               | 69 | 1        | 70 | 0          | (*) |
| 5   | Ctros Bienes inmuebles (negocios, empresas, derechos etc.) |         | 21                                                                                                    |               |    |          | 72 | 0          | (*) |
| 6   | Otos Bienes (acciones valores depósitos bonos)             |         | 22                                                                                                    |               | 74 |          | 75 | 0          | (*) |
| 7   | Total Activos                                              |         | and the second                                                                                                    |               | 1  |          | 76 | 19.704.502 | (*) |
|     |                                                            |         | Constraints of the local division of the local division of the loc |               |    |          |    |            |     |

Para el ingreso del valor de la exención, debe sumar la columna del valor del Cálculo Porcentaje <u>solo</u> aquellos bienes raíces que sean DFL2 y primera compra con destino habitacional, marcados en la pantalla de detalle como Sí.

|              |             |               |                         | Bienes Raices                                    |                |                                 |                             |                   |            | ×             |
|--------------|-------------|---------------|-------------------------|--------------------------------------------------|----------------|---------------------------------|-----------------------------|-------------------|------------|---------------|
| Agregar Bie  | enes Raices | hi i          |                         |                                                  |                |                                 |                             |                   |            |               |
| Pais         |             | CHILE         |                         | Observación<br>Los inmuebles adquiridos por el c | susante dente  | o de los tres años anteriores.  | a su fallecimi              | ento, del         | en registr | arae.         |
| Comuna       |             |               |                         | con el valor de adquisición siempr               | e que este fui | rse superior al de avahio fisca | κ.                          |                   | - 20       |               |
| Rol de Avald | úo.         |               | 1                       |                                                  |                |                                 |                             |                   |            |               |
|              | -           |               |                         |                                                  |                |                                 |                             |                   |            |               |
| Buscer   Lin | ngker,      |               |                         |                                                  |                |                                 |                             |                   |            |               |
| Pais         | Comuna      | Rol de Avalúo | Dirección               | Avabio Fiscal/Comercial                          | -              | Cálculo Porcentaje              | DFL2 y<br>primera<br>compra | Plendic<br>Agrico | Opción     | Valide<br>STI |
| CHILE        | LA SERENA   | 967-50        | CERES HUERTO 24         | 1.454.048                                        | 100            | 1.414.040                       | No ·                        | N -               | 0          | si            |
| CHILE        | TALCA       | 3688-14       | ALTO LAS CRUCES PC 1 LT | 5.909.334                                        | 95.63          | 3,433,099                       | No ·                        | N -               | 1          | si            |
| CHILE        | CHILLAN     | 10-11         | ECUADOR 914             | 25.198.316                                       | 50             | 12.395-539                      | Si •                        | N .               | 1          | Si            |

Una vez sumados, se digita el valor en el código 62 en la línea de Bienes Raíces. El valor neto cambiará, haciendo la resta correspondiente, que se registrará automáticamente en el código 63.

| Devertpulée.                                                 |          | <b>r</b> | Valuetosción       | - 010 | Exercitien  |     | Toker Nets |   |
|--------------------------------------------------------------|----------|----------|--------------------|-------|-------------|-----|------------|---|
| 1 Disnos Raises                                              | Ditati   | 11       | 10,704,303         | 102   | 12.509.158  | 65  | 7.926.144  |   |
| 2 Vefilues                                                   |          | -        | SALWARK CONTRACTOR |       | 10000000000 | 45  |            | _ |
| 2 Meraje                                                     | Einistei | 44       |                    |       |             | 67  | 0          |   |
| Bieres Vervalilies Exclusive del Availus Piecal              |          | 45       |                    | 69    |             | 370 | ÷.         |   |
| 1 Otros Beres instantiles (regulates empresas develops etc.) |          | 71       |                    |       |             | 72  | 0          |   |
| 6 Otro Bente (sculptes velores Jepóstos bonos)               |          | 72       |                    | 74    |             | 76  | 0          | 0 |
| T Table Actives                                              |          | 1000     |                    |       |             | 78  | 7 125 144  | 1 |
| 8 Total Pastico (deutas acreditadas)                         |          | 77       |                    |       |             | 79  | 0          |   |

### 2.2. Vehículos

Debe ingresar en Valorización, código 64, el valor total de los vehículos que componen la masa hereditaria a la fecha de defunción del causante.

| 061 | ERMINACIÓN DE LA MASA HEREDITARIA                          |                                                                                                    |     |              |                                                                                                    |            |     |             | •  |
|-----|------------------------------------------------------------|----------------------------------------------------------------------------------------------------|-----|--------------|----------------------------------------------------------------------------------------------------|------------|-----|-------------|----|
|     | Descripción                                                | 1                                                                                                    |     | Versionality |                                                                                                    | Conside    | jî. | Value Netto |    |
|     | Marine Martine                                             | POURD                                                                                                    | 411 | Do this are  | 141                                                                                                    | 17.500.158 | 42  | 11:326.717  | 10 |
| 2   | VATIONALISE                                                |                                                                                                    | 64  |              | 15.0                                                                                                    |            | ++  | 8           |    |
| 1   | Mernys                                                     | (and a second second se |     |              | and the second                                                                                                    |            | 87  |             | 1  |
| 4   | Dense Imputies Exclusive del Avello Flacat                 |                                                                                                    | 88  |              | 0                                                                                                    |            | 70  | 8           | -  |
| 5   | Otos Banas Innuaties (regimes, engreses, description etc.) |                                                                                                    | 31  |              | Distance of the local distance of the local distance of the local |            | 72  | 8           | 0  |
| 4   | Otros Barnes (attimus colores (apósitis (corsis)           |                                                                                                    | 73  |              | 74                                                                                                    |            | 78  |             | 0  |
| 7   | Total Autore                                               |                                                                                                    |     |              |                                                                                                    |            | 76  | 11 120 717  | 0  |
| 1   | Tutel Pesi-ce (mudee Acreditative)                         |                                                                                                    | 77  |              |                                                                                                    |            | 78  | 0           | 6  |
|     | Total Mass Hermittaria                                     |                                                                                                    | -7. |              |                                                                                                    |            | 79  | 13.326.717  | 6  |

Una vez ingresado la valorización, el Valor Neto (código 65) se actualiza automáticamente.

| Description                                              |              |     | VMattacile |    | Evenue     |        | Statio Talets |    |
|----------------------------------------------------------|--------------|-----|------------|----|------------|--------|---------------|----|
| t Baias Rales                                            | <b>Enter</b> | 41  | 28.925.875 | 62 | 17,599,158 | [ es ] | 11206.717     | 1  |
| 2 Intriuma                                               |              | 64  | 3 500 000  |    |            | 65     | 5 390,000     | j. |
| 5 Meruge                                                 | Detwee       | 56  |            |    |            |        |               | -  |
| 4 Tennes Investmen Exclusion del Avello Fistal           |              | 60  |            | 0  |            | 10     | 0             | 1  |
| Clina Benes Innuebles (regacias, engreses, derectos etc) |              | 11  |            |    |            | 72     | 0             | 1  |
| E Cena Beres (automas valores depósitos tumos)           |              | n   |            | 74 |            | 75     | 8             | 1  |
| 7 Tutat Activos                                          |              |     |            |    |            | 76     | 14.828-717    | 4  |
| Total Phanoe (deutes acreitates)                         |              | 11  |            |    |            | 12     |               | 1  |
| E Total Mass Hereitiste                                  |              | 1.1 |            |    |            | 79     | 14.826.717    | 1  |

### 2.3. Menaje

#### Este dato es obligatorio por Ley.

| Description                                             |          |     | Vertication |     | Evenue     |    | State Tales |   |
|---------------------------------------------------------|----------|-----|-------------|-----|------------|----|-------------|---|
| t  Baries Nalies                                        | Deterior | 41  | 28.925.875  | 62  | 17,599.158 | 63 | 11306.717   | 1 |
|                                                         | -        |     |             | -   |            | 65 | 5 500,000   | 1 |
| 5 Meruge                                                | Deve     | 56  |             |     |            | 67 |             | 1 |
| Property and annual Property and Alexandre Property     |          | 44  |             | Iml | ,          | 70 | 0           | 1 |
| Otos Beres Innuebles (registos, empresas, derechos etc) |          | 11  |             |     |            | 12 | 0           | 1 |
| E Cerus Berres (publices, valines, depósitos, tumos)    |          | n   |             | 74  |            | 75 | 0           | 1 |
| 7 Tutat-Activos                                         |          |     |             |     |            | 78 | 14.828-717  | 1 |
| Total Passos (deutes acreitadas)                        |          | 17  |             |     |            | 72 |             |   |
| E Total Mass Hereitheite                                |          | 1.1 |             |     |            | 79 | 14.826.717  | 1 |

#### Debe pinchar el botón de detalle de la línea Menaje

| 1 Denes Reibee                                   | and second lines. | 28.925.875 | 10      | 17,599.158 | 63 | 11,326,717 | (4) |
|--------------------------------------------------|-------------------|------------|---------|------------|----|------------|-----|
| 2 Intribute                                      | 64                | 3,900.000  |         |            | 60 | 3.800.000  | (*) |
| 3 Mersia                                         | CHORNE 00         |            |         |            | 67 | 0          | (*) |
| A Design Association Exclusion of Austin Private | 100               |            | 1 and 1 |            | m  | 0          | 140 |

#### Se le despliega la siguiente pantalla

|   | Menaje 🛛                                   | ۲. |   |
|---|--------------------------------------------|----|---|
|   |                                            |    |   |
|   | (Menaje sociolo a presunción?<br>Si 🥹 No 🔘 |    | 6 |
| đ |                                            |    |   |

En este ítem se presentan dos alternativas. Para continuar se le exige que responda a la pregunta ¿Menaje está acogido a la presunción?

- La respuesta por defecto es **SÍ**, es decir, se acoge a la presunción.
- En el caso que no se acoja a la presunción, deberá responder **NO** a la pregunta.

Tal como define la Ley, se acoge a presunción cuando no sea posible justificar la falta de bienes muebles en el inventario, o los inventariados no fueren proporcionados a la masa de bienes que se trasmite, o no se haya podido valorizar dichos bienes. La valorización del Menaje acogido a presunción es el monto correspondiente al 20% del valor del inmueble en que se encontraba o a cuyo servicio o explotación estaban destinados, aun cuando el inmueble no fuera de propiedad del causante.

En caso de acogerse a la presunción se le pedirá los datos del último domicilio que habitó el causante o fallecido al momento de su fallecimiento o defunción. Deberá seleccionar la comuna, en el recuadro destinado para ello. A medida que va ingresando las letras, se le despliegan los nombres de las comunas que cumplen con lo descrito. Seleccione la que corresponde.

|                           | offension another a presentation<br>The State State State |               |
|---------------------------|-----------------------------------------------------------|---------------|
| Seleccionar Ilien Raiz    |                                                           | _             |
| Paia                      | Comuna                                                    | Rol de Avalúe |
| (Delut                    | concercion<br>concercion                                  | ( (fine       |
| Últino Domicilio Causante | CONCON                                                    |               |
| Dirección                 | CONSTITUCION<br>CONSTITUCION                              |               |
| Monto Tasación            | LA9 CONCES                                                | 1             |
| 20% valor innuchie        |                                                           |               |

Luego ingrese el Rol de Avalúo en el recuadro.

| Menaje                        |             |             | ×      |
|-------------------------------|-------------|-------------|--------|
| , phone angles a mean distri- |             |             |        |
|                               |             |             |        |
| Comuna                        | Rol d       | e Avelúe    |        |
| concension                    | (20         | 1-14        | teel   |
|                               |             |             | J      |
| 0                             |             |             |        |
| (                             |             |             |        |
|                               |             |             |        |
|                               | Mariaje<br> | Mariaje<br> | Manbje |

Una vez ingresado el Rol de Avalúo, presione el botón Buscar.

|                                                          | Menaje                                     |                 |
|----------------------------------------------------------|--------------------------------------------|-----------------|
|                                                          | "Meneje scopido a presunción?<br>Si 🕘 No 🔘 |                 |
| Seleccionar Bien Raiz                                    |                                            |                 |
| País                                                     | Comuna                                     | Rol de Avalúo   |
| - Investor                                               |                                            | 1 100 1 10 1000 |
| CHILE                                                    | CONCEPTION                                 | 120 113         |
| Último Domicilio Causante                                | Concercion                                 | 1 12 13         |
| Último Domicílio Causante<br>Dirección                   |                                            |                 |
| Último Domicilio Causante<br>Dirección<br>Honto Tasación |                                            | 10 15 Bag       |

Se le desplegará la pantalla con el monto de la presunción

|                           | Menaje                   |         |            | 5      |
|---------------------------|--------------------------|---------|------------|--------|
|                           | "Manaja alogida a presum | ilet :: |            |        |
|                           | B 8 B                    | 0       |            |        |
| Seleccioner Bien Raiz     |                          |         |            |        |
| País                      | Comuna                   |         | Rol de Ava | lúa    |
| CHIL                      | CONCENCED4               |         | 20         | 1 Bula |
|                           |                          |         |            |        |
| Ultimo Domicilio Causante |                          |         |            |        |
| Dirección                 | Steel Account And States |         |            |        |
| Honto Taxación            | per une over             | 1       |            |        |
| ochie                     | promotive:               |         |            |        |
|                           |                          |         |            |        |
| Guardar 8 kr              |                          |         |            |        |
|                           |                          |         |            |        |

Presione **Guardar** para volver a la pantalla de determina de la Masa Hereditaria, en donde se mostrará el valor registrado en la presunción (Códigos 66 y 67).

| 1 Bienes Ralow                                                | Evening | 61 | 28.925.875 | 42        | 17.599.158        | 63 | 11336717   | (+) |
|---------------------------------------------------------------|---------|----|------------|-----------|-------------------|----|------------|-----|
| 2 Venture                                                     |         | 64 | 3.545.000  | 2 C C F L | 2 SP 4 AV 5 4 S 1 | 14 | 0.600.000  | 144 |
| 9 Mersee                                                      | Dissue  | 66 | 21,284.011 | Course -  |                   | 47 | 21,284,011 | 445 |
| 4 Bienes Invuebles Exclusios del Justilo Piscal               | _       | 14 | 2010/00/0  | 100       |                   |    | 10014      |     |
| 5 Otros Sienes Venualites (registers, empreses, Jarechus etc) |         | n  |            |           |                   | 12 | 10         | (+) |

En el caso de No acogerse a la presunción, deberá seleccionar No en la parte superior de la pantalla

|   | Menaje                        | × |
|---|-------------------------------|---|
|   |                               |   |
|   | ¿Menaje acogido a presunción? |   |
| 1 | Si 🕐 No 🙆                     |   |

#### y se le desplegará la siguiente pantalla

|         |                       |       | Mena             | je               | ×        |
|---------|-----------------------|-------|------------------|------------------|----------|
| ۲F      |                       |       |                  |                  |          |
|         |                       |       | ¿Menaje acogio   | to a presunción? |          |
|         |                       |       | Si 🔘             | No ()            |          |
|         | Descripción           | Fojas | Privado / Social | Valorización     | Opción   |
|         | CUBERTER -            | -     | Privado 🔻        |                  | <u> </u> |
| 1       | Resumen               |       |                  |                  | -        |
| яс<br>— | Total valorización    |       | 0                |                  |          |
| de      | Guardar Agregar Salir | ]     |                  |                  |          |

Debe declarar los bienes declarados en el inventario. Para ingresar los bienes muebles dejados por inventario deberá pinchar en la flecha de la descripción, y se desplegará un listado de grupos a ingresar:

|                                                                                                    |       | Mer              | naje               | 2      |
|----------------------------------------------------------------------------------------------------|-------|------------------|--------------------|--------|
|                                                                                                    |       | ¿Menaje aco      | gido a presunción? |        |
| Descripción                                                                                              | Fojas | Privado / Social | No e               | Opción |
| CUBERTER CUBERTER<br>CUBERTER<br>ELECTR,<br>L.BLANCA<br>L.BLANCA<br>CL.MARRON<br>M.COCINA<br>Tota VOTROS | -     | Privado 🔻        |                    |        |

Se entiende por:

- Cubertería: utensilios de cocina: cuchillos, tenedores, cucharas, coladores, etc.
- Electrónica: televisores, equipos de música, computadores, etc.
- Línea Blanca: lavadora, refrigerador, secadora, etc.
- Línea Marrón: sábanas, frazadas, cobertores, plumones, etc.
- Muebles de cocina: encimeras, muebles aéreos, etc.
- Vajilla: juego de loza, platos, tazas, vasos, etc.
- Otros: pinturas, ropa, colecciones y todo lo que no fue incluido en los otros grupos

Para cada uno de los productos ingresados en el inventario, deberá especificar si es Privado o Social. Se entiende como Privado todo aquel producto que sea de propiedad del causante, de lo contrario se considera como Social.

|                                               |       | Mena                  | ije                         | 2      |
|-----------------------------------------------|-------|-----------------------|-----------------------------|--------|
|                                               |       | ¿Menaje acogi<br>Si 🕐 | do a presunción?<br>No (19) |        |
| Descripción                                   | Fojas | Privado / Social      | Valorización                | Opción |
| CUBERTER -<br>CUBERTER<br>ELECTR.<br>L.BLANCA |       | Privado 💌             |                             | Û      |
| Total VOICO                                   |       |                       |                             |        |

Deberá ingresar la valorización para cada uno de los grupos descritos en el párrafo anterior, en la medida que existan artículos a agregar. Todo debe estar valorizado a la fecha de fallecimiento del causante.

|                             |       | Menaje                    | 2                     |        |
|-----------------------------|-------|---------------------------|-----------------------|--------|
|                             |       | ¿Menaje scogido<br>Si ◯ M | a presunción?<br>Io 🗿 |        |
| Descripción                 | Fojas | Privado / Social          | Valorización          | Opción |
| OTROS -                     | 64    | Privado 👻                 | 150.000               | Û      |
| esumen<br>otal valorización | 150.  | 200                       |                       |        |
| Guardar Agregar             | Salir |                           |                       |        |
|                             |       |                           |                       |        |

Al finalizar el ingreso del inventario, deben presionar **Guardar**. Los valores se traspasan automáticamente a la Masa Hereditaria a los códigos 66 y 67.

| Descripción                                     |        |    | Vaentación |       | Eventilia  |    | Versi Ners- |      |
|-------------------------------------------------|--------|----|------------|-------|------------|----|-------------|------|
| Dance Palcer                                    | Databa | ei | 28,925,875 | 10    | 17.599.158 | 63 | 11.226-717  | 141  |
| 2 Vehiculae                                     |        |    | 3,200,000  |       |            |    | 2.000.000   | 1000 |
| 1 Maraja                                        | ESH i  | 18 | 150.000    | 1.000 |            | 17 | 140.000     | (4)  |
| Elienes Immubiles Exclusion del Avelluo Piscel  |        |    | 2010/04/Wh | -     |            |    |             | 111  |
| One Bene counter regions, reprise, service etc. |        | 71 |            | 100   |            | 12 |             | (+)  |
| Orga Dieme paratimes colores depiletos birries  |        | 13 |            | 74    |            | 11 |             | 0.0  |
| Total Activity                                  |        |    |            |       |            | 18 | 14,576,717  | 04   |
| Tutel Peakine (Deutes acreditated)              |        | 17 |            |       |            | 18 |             | 10   |
| Tutal Wave Hereilitaria                         |        |    |            | 11    |            | 79 | 14.070.717  | (*)  |

### 2.4. Bienes Inmuebles Excluidos del Avalúo Fiscal

Los bienes inmuebles excluidos del avalúo fiscal se refieren al valor de lo que se encuentra sobre el terreno agrícola, no considerado en el avalúo fiscal, tales como: plantaciones y construcciones, animales, herramientas, maquinarias, etc.

| RATIFICACIÓN                                                                                                    |               |    |              |     |            |        |            |       |
|----------------------------------------------------------------------------------------------------|---------------|----|--------------|-----|------------|--------|------------|-------|
| ETURMINACIÓN DE LA MASA HEREOITARIA                                                                                                    |               |    |              |     |            |        |            |       |
|                                                                                                    |               |    |              |     |            |        |            |       |
| Description                                                                                                    | 1 minut       |    | Velocitation |     | Example/s  | i Segt | Vetar Neta |       |
| 1 Bienes Palices                                                                                                    | Details       | 61 | 28,923,825   | e . | 17.599.158 | 43     | 11.328.717 | (4)   |
| 2 Vehilans                                                                                                    |               | 64 | 3,500,000    |     |            | 46     | 9.608.080  | (*)   |
|                                                                                                    | Real Property |    |              | _   |            | 67     | 112.000    | (*)   |
| Elenes Invoicties Exclusion del Avidio Piscel                                                                                                    |               | 10 | 100404000    |     |            | 11     | .0         | .(*)  |
| a presentation of the second second sec |               | 44 |              |     |            | 12     |            | 145   |
| C Diris Barres (accines retres.ing/etts.inros)                                                                                                    |               | 11 |              | 29  |            | 78     |            | (4)   |
| Y Total Automs                                                                                                    |               |    |              |     |            | 78     | 14.009.712 | - (~) |
| 6. Total Pasture (descine acreatingles)                                                                                                    |               | 17 |              |     |            | 76     |            | 10    |
| B Tubel Alexa Heraldiante                                                                                                    |               |    |              |     |            | 78     | 14.876.717 | 04    |

Debe ingresar el total de la valorización de los bienes excluidos en el código 68.

| ENTPICACIÓN                                                        |       |      |            |    |            |     |            |  |
|--------------------------------------------------------------------|-------|------|------------|----|------------|-----|------------|--|
| ETERMINACIÓN DE LA NIRSA HEREDITARIA                               |       |      |            |    |            |     |            |  |
| Designity                                                          | T     |      | Valenasie  | 1  | Cansin     |     | 100 Sets   |  |
| 1 Densi Ralas                                                      | Dente | et . | 28.825.875 | c  | 27.599.158 | -65 | 11.528.717 |  |
| 2 Melitan                                                          |       | 64   | 3.500,000  |    |            | 44  | 1.530.000  |  |
| 2 Managir                                                          |       |      |            |    |            | 67  | 150 000    |  |
| <ul> <li>Server termination Sciences and Availies Frank</li> </ul> |       | 48   | 5,000,000  | -  |            | 75  | 5 000 000  |  |
| 2 (Disa Dense Intrustilia (registria, angresos, denchus atc)       |       |      |            |    |            | 73  | 2          |  |
| 6 Otra Bernin (Bocknes vikines.orgósitus Barco)                    |       | 79   |            | 78 |            | 76  | 8          |  |
| 7 7atal Action                                                     |       |      |            |    |            | 76  | 19.975.717 |  |
| 2 Total Pasivis plautes acreditates;                               |       | 11   |            |    |            | 28  | 8          |  |
| 6 Total Mase Hereittaria                                           |       |      |            |    |            | 78  | 13.876.717 |  |

Si existiera una exención, ésta deberá registrarse en el código 69.

| extricación                                                  |        |     |            |                       |            |    |             |     |
|--------------------------------------------------------------|--------|-----|------------|-----------------------|------------|----|-------------|-----|
| CTERMINACIÓN DE LA NACIA HEREDITARIA                         |        |     |            |                       |            |    |             |     |
|                                                              |        |     |            |                       |            |    |             |     |
| Descepcion                                                   |        |     | Venicelle  |                       | Exempler   |    | Value Tarto |     |
| Startes Raites                                               | Datale | (m) | 28.925.875 | 82                    | 17.599.158 | 81 | 11.328 717  |     |
| 2 (verkulas                                                  |        | 44  | 3.580.000  |                       |            | 40 | 1.000.000   |     |
| 3 Merali                                                     | Diffe  |     | 1202-000   |                       |            |    | 100.000     |     |
| Breves Involves Exclusion del Availlo Fiscal                 |        | 48  | 3.000.000  | 40                    | 100.000    | 20 | 4.020.000   | - 1 |
| 1 China Stares Invasible (registion, empresas, meaches etc.) |        | 29  |            | and the second second |            |    |             |     |
| E China Dienes (accores calores papiratios borns)            |        | 10  |            | 74                    |            | 11 |             |     |
| 7 Titel Action                                               |        |     |            |                       |            | 21 | 18.476.717  | _   |
| 5 Total Period (Inches an enforce)                           |        | 27  |            |                       |            | 11 |             |     |
| 8 Total West Prevailarie.                                    |        |     |            |                       |            | 24 | 18-6%.157   |     |

Automáticamente, el código 70 se actualiza.

| entricación                                                |       |       |              |    |            |     |             |      |
|------------------------------------------------------------|-------|-------|--------------|----|------------|-----|-------------|------|
| ETERMINACIÓN DE LA NALIA HEREEKTARIA                       |       |       |              |    |            |     |             | -    |
| Teactorie .                                                |       |       | 1. March 199 |    | Fuencie    |     | Value Tanto |      |
| 1 Denos Pairos                                             | Dente | 101   | 28.825.875   | 6  | 27 586 155 | 141 | 11 536 717  | - Da |
| 2 Methodae                                                 |       | 84    | 3 300.000    |    | 1000 CO.   | 1.  | 1.05.00     | 1    |
| 5. Meraja                                                  | Debte | -     | 150.000      |    |            |     | 1404-000    |      |
| 4 Dense trevation Declarge for Austin Paral                |       | 44    | 5.899.000    | 69 | \$80.000   | 174 | A 500 000   | 2    |
| 5 Otos Seres Inhusties (regions, expreses seriolsa.etc)    |       | 79    |              |    |            |     |             |      |
| 8 Chick Servers (an alone, obtained, legitistics, forward) |       | 12    |              | 34 |            | 18  |             | 1    |
| 7 Treel Activote                                           |       | 10th  |              |    |            | 76  | 19.476717   |      |
| 5 Total Pasi-on (Jacobs a milliplay)                       |       | 17    |              |    |            | 78  |             |      |
| E Total Mean Internation                                   |       | 11.27 |              |    |            | 79  | 16455707    |      |

### 2.5. Otros Bienes inmuebles

Deberá ingresar la valorización de todos los otros bienes inmuebles, tales como negocios, empresas, derechos, no incluidos en los ítems anteriores, Código 71.

| empcación                                                            |        |        |            |   |            |      |             |      |
|----------------------------------------------------------------------|--------|--------|------------|---|------------|------|-------------|------|
| ETERMINACIÓN DE LA NASA HEREDITARIA                                  |        |        |            |   |            |      |             |      |
| Parato in                                                            |        |        | litera fe  | 1 | Francis    |      | 100.000     |      |
| 1 Dens form                                                          | Deste  | 101    | 28,823,875 | 6 | 27 598 158 | (e)  | 11 538 717  | 1.14 |
| 2 Meliube                                                            |        | 84     | 3.300.000  |   |            | 1 44 | 1.05.00     |      |
| 5 Maraja                                                             | Dente  | -      | 150.000    |   |            | 67   | 150.000     | -    |
| 4 Dens Invation Dolume tel Autor Paral                               | _      |        |            |   | \$80.000   | 71   | A 1000 0000 | 1    |
| 5 Otos Sensi Intuelles (regions, expreses, sentri-                   | 14 (E) | 79     |            |   |            | 72   | 4           | 1    |
| <ul> <li>Otto Beres (according to be a legitation format)</li> </ul> |        | 1.00   |            |   |            | 18   |             |      |
| 7 Tons Action                                                        |        | 1000   |            |   |            | 76   | 16.476.717  |      |
| 5 Tabl Pasi-on (Jmules auroitaties)                                  |        | 17     |            |   |            | 78   | .8          | 1    |
| 5 Talid Mean Interesting                                             |        | ulle 🗧 |            |   |            | 79   | 18476717    | 1    |

Automáticamente este valor se actualiza en el Código 72.

| DOM: | PICACIÓN                                                |          |      |               |     |            |      |                |      |
|------|---------------------------------------------------------|----------|------|---------------|-----|------------|------|----------------|------|
| 1211 | IMBACIÓN DE LA NASA HEREDITARIA                         |          |      |               |     |            |      |                |      |
|      |                                                         |          |      |               |     |            |      |                |      |
|      | Description                                             | -        |      | Visitoración. |     | Denvis     |      | Visitor Nerro- |      |
| 1.)  | larivet Parlans                                         | Detailed | 61   | 28.925.875    | 6   | 17.509.158 | 40   | 11326757       | 1    |
| 1    | William                                                 |          | 64   | 3.500.000     |     |            | 15   | 3 100 000      | - 1  |
| 1    | Auraja                                                  | Databili | 80   | 190.000       |     |            | ø    | water lotting  | - 14 |
| 4 1  | Serves Immutites Exclusion tal Availar Facal            |          | 54 J | 3.000.000     | 144 | 320.000    | 1.00 | 4.505.050      |      |
| 1    | Non-Server Innuelies program, proprieta, ambridos etc.) |          | 24   | 15.000.000    |     |            | 12   | 15.000.000     |      |
|      | Non-Dennes (Accision, cablers, depilerios, Icoros)      |          |      |               | -   | -          |      |                | -    |
| 1    | test Automa                                             |          |      |               |     |            | 19   | 04.476.717     |      |
|      | old Person physics are distant                          |          | 77   |               | -   |            | 19   | D              | - 1  |
|      | and Mass Hereitzala                                     |          |      |               |     |            | 10   | 16.476.797     | -    |

### 2.6. Otros Bienes

Deberá ingresar la valorización de todos los bienes, tales como cuentas de ahorro, fondos de AFP, cuentas corrientes, fondos mutuos, indemnizaciones, etc., que no hayan sido incluidos en los ítems anteriores (Código 73).

| Description                                                                                                    |       |     | Valetzaule |    | Evenide    |    | Value family |   |
|----------------------------------------------------------------------------------------------------|-------|-----|------------|----|------------|----|--------------|---|
| Danes Railee                                                                                                    | Dente | 41  | 24.825.875 | 10 | 17.599.338 | 40 | 11.328.717   | 1 |
| Cathinatia                                                                                                    |       | .04 | 3.505.000  |    |            | 48 | 9.902.000    |   |
| Menge                                                                                                    | Dates |     | 150.000    |    |            | 47 | 193.565      |   |
| Stens Invalles Dolutte del Autón Paral                                                                                                    |       | 41  | 5.000.000  |    | 500.000    | 11 | 4 836 000    |   |
| Decision in the second state of the second state of the second sta |       |     | 1.0.0000   |    |            | 12 | 15/000 000   |   |
| Otros theres on connectations, impleites to each                                                                                                    |       | 72  |            | 74 |            | 19 | 0            |   |
|                                                                                                    | -     |     |            |    |            | 24 | 24.478.717   |   |
| Total Pacinia (Juntae acreditates)                                                                                                    |       | 27  |            |    |            | 79 | 0            |   |
| Tutal bissa risosittaria                                                                                                    |       |     |            |    |            | 79 | 54-476-717   |   |

Ingrese la valorización en el código 73

|    | Description                                            | 1      |             | Vesitaide  |      | Exerción   |    | Calor Netto |   |
|----|--------------------------------------------------------|--------|-------------|------------|------|------------|----|-------------|---|
| Ŧ. | Seres Raises                                           | Databa | 81          | 28.925.873 | 62   | 17,999.156 | 63 | 11.326.717  | P |
| 2  | Vehiculas                                              |        | 64          | 3,500.000  |      |            | 65 | 3.500.000   | 1 |
| 5  | Weneja                                                 | Date   | #           | 150.000    | 1000 |            | 67 | 110.000     | 1 |
| 4  | Dietwe totsaklies Esclutios del Audús Piace            |        | 63.         | 5.000.000  | 60   | 500.000    | 70 | 4 500 000   | 1 |
| 6  | Otos Banns Innueten Insponos empresas, opractica etc.) |        |             |            |      |            | 77 | 16.033.000  |   |
| ŧ, | Otos Benes (accines valors, deplatis, benes)           |        | 73          | 500.000    | 74   |            | 75 | 800.000     | 1 |
| 7. | Tated Activity                                         |        |             |            |      |            | 70 | 34.876.717  |   |
| ŧ. | Tutal Pasivos (deulas acreditadas)                     |        | 17          |            |      |            | 10 | 8           |   |
| 6  | Total Mass Persiliaria                                 |        | 1.1.1.1.1.1 |            |      |            | 79 | 34 876 717  |   |

En el caso que haya exenciones, éstas deberán ser ingresadas en el código 74. Automáticamente el código 75 se actualiza.

| Des(rgarier.                                                      |        |                                       | Waterstein |     | Daryse     |    | Value Falle |   |
|-------------------------------------------------------------------|--------|---------------------------------------|------------|-----|------------|----|-------------|---|
| Danes Toites                                                      | Denie  | .81                                   | 28.973.875 | 67  | 12.599.158 | 83 | 11.328-717  | 1 |
| Staticute                                                         |        | 64                                    | 3.500.000  |     |            | 61 | 3 500 000   |   |
| Menge                                                             | Dealer | 44                                    | 150.000    |     |            | 47 | 190.000     |   |
| Barres Innumber Exclusion del Avello Piscal                       |        | 48                                    | 5.000.000  | 100 | 500.000    | 10 | 4 800 200   |   |
| Otom Bernes trancetters (regulation, arraperates, direction eth.) |        |                                       |            |     |            |    |             |   |
| Otom Bierers (accores valuess impliaitus honos)                   |        | 73                                    | 500.000    | 24  | 200.000    | 76 | 300.000     |   |
| Tatal Activite                                                    |        |                                       |            |     |            |    |             | _ |
| Total Past-de (deutles exrectiones)                               |        | 77                                    |            |     |            | 78 | 1           |   |
| Time Mass Histellights                                            |        | 1 1 1 1 1 1 1 1 1 1 1 1 1 1 1 1 1 1 1 |            |     |            | 75 | 34.775.717  | - |

### 2.7. Total Activos

Al ingresar valores en las líneas 1 a la 6, automáticamente se completa el código 76 con la suma del Total de Activos.

| Diesongolón                                               |         | ·  | Valorceday |     | Exerción   | 1  | Valor Netto |  |
|-----------------------------------------------------------|---------|----|------------|-----|------------|----|-------------|--|
| Denes Raices                                              | Detaile | 0  | 28.925.875 | 62  | 17.599.158 | 63 | 11.326.717  |  |
| Vehicular                                                 |         | 64 | 3.500.000  |     |            | 85 | 3 500.000   |  |
| Menaje                                                    | Report  | 00 | 150.000    | - I |            | 67 | 150.000     |  |
| Bienes Immustates Excludos pel Avatúo Piscal              |         | 40 | 5.000.000  | 09  | 500.000    | 70 | 4.500.000   |  |
| Otria Sieres immusties (regocios, engresas, derechos etc) |         | 71 | 15.000.000 |     |            | 72 | 15.000.000  |  |
|                                                           |         |    |            |     |            |    |             |  |
| Total Activos                                             |         |    |            |     |            | 76 | 34.776.717  |  |

### 2.8. Total Pasivos

Se debe ingresar las deudas acreditadas dejadas por el causante o fallecido, en el código 77.

| Description                                               |           |                      | Velocación | 1 C | Exerción   |    | Valor Neto |    |
|-----------------------------------------------------------|-----------|----------------------|------------|-----|------------|----|------------|----|
| Denes Raices                                              | (Defaile) | 41                   | 28.925.875 | 82  | 17.599.158 | 63 | 11.326.717 | ţ, |
| Vehicutos                                                 |           | 64                   | 3.500,000  |     |            | 65 | 3 500 000  | 4  |
| Manage                                                    | Detelli   | 00                   | 150,000    |     |            | 67 | 150.000    | .0 |
| Bienes Immuebles Excluidos del Avallio Piscal             |           | 66                   | 5.000.000  | 05  | 500.000    | 70 | 4,500,000  | 9  |
| Otros Bienes inmusties (regocios, empresas, derechos etc) |           | 71                   | 15.000.000 |     |            | 72 | 15.000.000 | 9  |
| Otros Bienes (acciones valores depósitos bonce)           |           | 73                   | 500.000    | 74  | 200.000    | 75 | 305-200    | 4  |
|                                                           |           | in the second second | -72        | _   |            |    |            | 9  |

El código 78 se actualiza automáticamente.

|         |        | Vsiorización                                                                                                    |                                                                                                    | Exención                                                                                                    |                                                                                                    | VMgr Neta                                                                                                    |                                                                                                    |
|---------|--------|----------------------------------------------------------------------------------------------------|----------------------------------------------------------------------------------------------------|----------------------------------------------------------------------------------------------------|----------------------------------------------------------------------------------------------------|----------------------------------------------------------------------------------------------------|----------------------------------------------------------------------------------------------------|
| Detaile | 01     | 28.925.875                                                                                                    | 62                                                                                                    | 17.599.158                                                                                                    | 63                                                                                                    | 11.326.717                                                                                                    | 4                                                                                                    |
|         | 64     | 3.500.000                                                                                                    |                                                                                                    |                                                                                                    | 65                                                                                                    | 3.500.000                                                                                                    | 0                                                                                                    |
| Detaile | 00     | 150.000                                                                                                    |                                                                                                    |                                                                                                    | 67                                                                                                    | 152-000                                                                                                    | 4                                                                                                    |
| 200 112 | 68     | 5,000.000                                                                                                    | 68                                                                                                    | 500.000                                                                                                    | 20                                                                                                    | 4 500 000                                                                                                    | 0                                                                                                    |
|         | 71     | 15.000.000                                                                                                    | in and in                                                                                                    |                                                                                                    | 72                                                                                                    | 15.000.000                                                                                                    | 6                                                                                                    |
|         | 73     | 500.000                                                                                                    | 74                                                                                                    | 200.000                                                                                                    | -75                                                                                                    | 300.000                                                                                                    | 10                                                                                                    |
|         |        |                                                                                                    |                                                                                                    |                                                                                                    | -                                                                                                    | AL 254 BLD                                                                                                    |                                                                                                    |
|         | 77     | 1.000.000                                                                                                    | -                                                                                                    |                                                                                                    | 78                                                                                                    | 1.000.000                                                                                                    | 1.                                                                                                    |
|         | Detale | Detailer         01           04         04           Detailer         00           08         71           77         77 | Detail         et         28.925.875           e4         2.500.000           Detail         66         150.000           68         5.000.000           71         15.000.000           73         500.000           77         1.000.000 | Density         et         26.925.875         e2           64         3.500.000         68           64         5.000.000         68           71         15.000.000         74           77         300.000         74 | Detail         et         28.925.875         62         37.599.138           64         3.500.000         68         500.000           66         5.000.000         68         500.000           71         15.000.000         74         200.000           73         500.000         74         200.000 | Detail         et         28.925.875         42         37.599.158         45           e4         3.500.000         e5         e5         e5         e6         e6         e7         e6         e7         e7         < | Detail         01         28.925.875         42         37.599.138         45         11.20717           64         3.500.000         65         3.600.000         65         3.600.000           68         5.000.000         69         500.000         67         150.000           71         15.000.000         74         200.000         75         450.000           73         500.000         74         200.000         75         500.000           77         1.000.000         74         200.000         76         500.000 |

### 2.9. Total Masa Hereditaria

Una vez ingresado el total de activos y pasivos, la aplicación calcula automáticamente el Total Masa Hereditaria, y lo refleja en el código 79.

| DET | ERMINACIÓN DE LA MASA HEREDITARIA                         |         |     |              |       |            |    |               | •   |
|-----|-----------------------------------------------------------|---------|-----|--------------|-------|------------|----|---------------|-----|
|     | Desotoción                                                |         |     | Valorización |       | Exerción   |    | Value Nate: - |     |
| 7   | Dienes Raicos                                             | Detaile | 61  | 28.925.875   | 62    | 17.599.158 | 63 | 11.226.717    | (4) |
| 2   | Vehitses                                                  |         | 64  | 3.500.000    | 1 and |            | 65 | 3 500 000     | (+) |
| 3   | Moraja                                                    | Details | 66  | 150.000      |       |            | 67 | 150.000       | (*) |
| 4   | Serves Innuebles Excludos del Avaluo Facal                |         | 88  | 5,000.000    | 69    | 500.000    | 72 | 4,500,000     | (*) |
| 1   | Otros Barves immettes (regocios, ergonass, derechos etc.) |         | 71  | 15.000.000   | 10 at |            | 72 | 15.000.000    | (0) |
| 6   | Otros Denes (acciones valores depósitos tionos)           |         | .73 | 500.000      | 74    | 200.000    | 25 | 300.000       | (*) |
| 7   | Total Activos                                             |         | 100 |              |       |            | 76 | 34 776 717    | (*) |
| 5   | Total Mass Hereditaria                                    |         |     |              |       |            | 79 | 23.776.717    | (*) |

Una vez terminado el ingreso de la masa hereditaria, favor continuar con la tercera parte del formulario, **Asignaciones y Determinación del Impuesto**.

## 3. Asignaciones y determinación del impuesto

Se despliega en la parte Registro de Asignatario, los datos de identificación del solicitante heredero, quien ingreso con su RUT y clave.

| DENTFIC  | ACIÓN                             |     |      |          |               |         |           |        |
|----------|-----------------------------------|-----|------|----------|---------------|---------|-----------|--------|
| DETERMIN | IACIÓN DE LA MATA HEREDITARIA     |     |      |          |               |         |           |        |
| ABIGNAC  | ONE'S Y DETERMINACIÓN DEL IMPLETO |     |      |          |               |         |           |        |
| REGIST   | RO DE ANIUNATARIOS                |     |      |          |               |         |           |        |
|          | MUT Appretere - Apellate Palame   | 6   | Nete | Palacito | Paranteset    | Orquite | Hanadanca | Simila |
| 1        | -#                                | 9 9 | 1    | NO :     | Selections, * |         |           | 1.0    |

A continuación, deberá seleccionar la relación entre el solicitante y el causante.

| IDENTIFIC | ACIÓN                               |   |         |        |                                            |          | •              |
|-----------|-------------------------------------|---|---------|--------|--------------------------------------------|----------|----------------|
| DETERM    | NACIÓN DE LA MASA HEREOITARIA       |   |         |        |                                            |          |                |
| ASICINAC  | IONES Y DETERMINACIÓN DEL IMPLIESTO |   |         |        | ASCENCIENTE                                |          |                |
| REGIST    | RO DE ASIGNATARIOS                  |   |         |        | COLATERALES 3 GRADO<br>COLATERALES 4 GRADO |          |                |
|           | RUT Asgratano - Apelico Paterno     | 6 | Northre | deputs | COLATERALES 5 GRADO                        | Discolor | Personal Oprio |
|           | - (v )                              | 0 |         | NO     | TILLO TILLO                                | 33       |                |
| Apres a   | rpaColumna inpantip                 |   |         |        | TIO DOBLE CONJUNCIÓN                       |          |                |

Estos pueden ser:

- 1. Cónyuge
- 2. Hijo
- 3. Ascendientes (madre, padre, abuelos)
- 4. Hermanos
- 5. Colaterales de tercero, cuarto, quinto o sexto grado

Cabe señalar que la Ley exige que los asignatarios o herederos deben ser los más cercanos al causante o fallecido y los informa el Servicio de Registro Civil e Identificación, en el Certificado de Posesión Efectiva. La relación entre el solicitante y el causante define la relación con los demás herederos. Se recuerda que la relación concurre en el siguiente orden:

- 1. Si existe cónyuge e hijos, o descendientes de éstos últimos, ellos heredan primero.
- 2. Si el cónyuge está fallecido o no existe, heredan los hijos, o los descendientes de estos, si se encuentran fallecidos antes que el causante.
- 3. Cónyuge y ascendientes, en el caso que no hubiera tenido hijos.

- 4. Ascendientes, en caso que no deja cónyuge sobreviviente y no hubiera tenido hijos
- 5. Hermanos en caso que no hubiera tenido hijos, como tampoco cónyuge sobreviviente ni ascendientes vivos al momento de fallecer el causante.
- 6. Colaterales de tercero, cuarto, quinto o sexto grado en caso que no deje descendencia, cónyuge sobreviviente, ascendientes, hermanos ni descendientes de éstos últimos.

Se debe entender que:

- 1. Ascendientes: es padre, madre, abuelo, abuela, bisabuelo, bisabuela, etc.
- 2. Hermano: tiene los mismos padres que el causante
- 3. Medio Hermano: tiene un padre o madre en común con el causante
- 4. Conviviente civil, en el caso que haya marcado el Acuerdo de Unión Civil (AUC)
- 5. Tío de doble conjunción: el hermano del padre o madre del causante
- 6. Tío de simple conjunción: el medio hermano del padre o madre del causante

Deberá ingresar la relación del SOLICITANTE con el CAUSANTE en el parentesco.

| IDENTIFY | CACIÓN                             |   |        |         |            |          |          | •      |
|----------|------------------------------------|---|--------|---------|------------|----------|----------|--------|
| DETERM   | INACIÓN DE LA MASA HEREDITARIA     |   |        |         |            |          |          | •      |
| ASIGNA   | CONES Y DETERMINACIÓN DEL IMPUESTO |   |        |         |            |          |          |        |
| REGIS    | TRO DE ASIGNATARIOS                |   |        |         |            |          |          |        |
|          | RUT Asignetaric - Agelico Peterne  | 6 | Nombre | Falscin | Perentesco | Descalar | readerse | Cación |
| 1        | - e 1                              | 2 | 6      | NO.     | HDO V      | 1.1      |          | -      |

La Ley otorga una exención del 30% de rebaja del impuesto a los asignatarios o herederos que se encuentran en la nómina del Registro Nacional de Discapacidad. En el caso que la información ya se encuentra registradas en las bases del Servicio de Impuestos Internos, entonces aparecerá un ticket al lado del asignatario.

| DENTIFY | CACIÓN                             |   |        |         |            |         | 10              |
|---------|------------------------------------|---|--------|---------|------------|---------|-----------------|
| DETERM  | NACIÓN DE LA MASA HEREDITARIA      |   |        |         |            |         |                 |
| L DGRAG | XONES Y DETERMINACIÓN DEL IMPLESTO |   |        |         |            |         |                 |
| IEGIST  | TRO DE ASIGNATARIOS                |   |        |         |            |         |                 |
|         | RUT Asignetaric - Ageilico Peterne | 8 | Northe | Falecia | Perentenco | Descade | Prevedence Opco |
|         | - e [                              | 2 | 6      | NO      | HESO V     | +       | - 10 - 10       |

Si no está marcado, pero el asignatario e encuentra en este registro, solo debe señalarlo en el mismo formulario.

| DENTFICACIÓN                               |     |          |          |            |          |            |       |
|--------------------------------------------|-----|----------|----------|------------|----------|------------|-------|
| DETENINACIÓN DE LA MASA HEREDITANIA        |     |          |          |            |          |            |       |
| A SIGNACIONES Y DETERMINACIÓN DEL MIPUESTO |     |          |          |            |          |            |       |
| REGISTRO DE ASIGNATARIOS                   |     |          |          |            |          |            |       |
| RUT Augurants - Apalitic Patento           | 6   | Northine | Fatecolo | Parametero | Dressele | 79(4)(4)14 | 0(400 |
|                                            | 1.0 | 1        | 140      | H130 *     | 2        | 1.14       | 1.7.4 |
| Ageger Linear Determiner Insurate          |     |          |          |            |          |            |       |
| Second Contract Second Second              |     |          |          |            |          |            |       |
|                                            |     |          |          |            |          |            |       |

En estos caos, deberá adjuntar el Certificado de discapacidad otorgado por el Servicio de Registro Civil e Identificación.

Una vez ingresada la relación entre el solicitante y causante, se ingresan los otros asignatarios, con su respectiva relación, presionando el botón Agregar. Este botón se activa cuando se haya agregado algún valor en la Masa Hereditaria.

| EEATEICA  | 004                                |        |           |          |            |         |   | •     |
|-----------|------------------------------------|--------|-----------|----------|------------|---------|---|-------|
| DETERMINA | ICIÓN DE LA MASA HEREDITARIA       |        |           |          |            |         |   |       |
| ASIGNACIO | NE'S Y DETERMINACIÓN DEL IMPLIESTO |        |           |          |            |         |   |       |
| REGISTR   | O DE ASIGNATARIOS                  |        |           |          |            |         |   |       |
|           | RUT Asgralaria - Apalico Parama    | 8      | Interview | Falacits | Parantasia | Dreamin | - | Opeia |
| 4         | 1.5                                | 1 In 1 | -         | 10       | 14130      |         |   |       |

Para agregar a los otros asignatarios con su respectiva relación, deberá ingresar el RUT, el apellido paterno y elija el parentesco.

| ENTRICAC | ion .                               |   |         |          |        |     |           |           |         |
|----------|-------------------------------------|---|---------|----------|--------|-----|-----------|-----------|---------|
| ETERMINA | CIÓN DE LA MASA HENDOTARIA          |   |         |          |        |     |           |           | -       |
| RONACION | ES Y DETERMINACIÓN DEL IMPLESTO     |   |         |          |        |     |           |           |         |
| EGESTRO  | D DE ASIGNATARIOS                   |   |         |          |        |     |           |           |         |
|          | RUT Asignatistic - Apalloto Farante | 6 | hiambre | Telecit: | Faters | 100 | Divection | Hanadaota | Opiciér |
|          |                                     |   |         | NO       | H130   |     |           | 1.1       |         |
| 1.       | 1.1                                 |   |         |          |        |     |           |           |         |

En el caso que uno de los asignatarios se encuentre fallecido, se mostrará un mensaje diciendo que el asignatario se encuentra fallecido, debe ingresar herederos, solo cuando la fecha de defunción del heredero sea anterior a la fecha de defunción del causante o fallecido.

| Sepacros   |                            |                                         |  |                                            |          |                                       |       | - 14 |
|------------|----------------------------|-----------------------------------------|--|--------------------------------------------|----------|---------------------------------------|-------|------|
| (Internal) | ON DE LA MILAL HEREDYTAMIA |                                         |  |                                            |          |                                       |       | - 9  |
| NINCOME    | STOPRAWNICOLOUGH MANEER    |                                         |  |                                            |          |                                       |       | - 3  |
| SATATAO )  | DE ABJEMATARDON            |                                         |  | Manage degrages and                        |          |                                       |       |      |
|            | NT ANDRA PRIME PRIME & NO  | NOTES                                   |  |                                            | Dreptit. | reasons                               | 0,000 |      |
|            | 18                         | 1 1 1 1 1 1 1 1 1 1 1 1 1 1 1 1 1 1 1 1 |  | augustaria falenitti delle ingene tannioni |          | · · · · · · · · · · · · · · · · · · · |       |      |
| 1          | 112                        | 11 (a)                                  |  |                                            | *        | GALLET VO BARNED-BA                   | 1.+   | 10   |
| 1.1        | FIX: 1                     | - C                                     |  |                                            | •        |                                       | 1.00  | .0   |
|            |                            |                                         |  | - Acapter                                  |          |                                       |       |      |

Presione el botón **Aceptar** y se le habilitará el botón de **Herederos**.

Si al momento de fallecer el causante, el o los asignatarios registran fecha de defunción posterior a la fecha de defunción del causante, **NO** ingrese a los herederos, de lo contrario, pinchar en el botón **Herederos**, para su registro. Se recuerda que si un heredero está fallecido con fecha anterior a la del causante, los descendientes de éste heredan en representación y en la misma calidad que el heredero fallecido.

| Seattle. | ICACIÓN                             |     |        |           |                                                                                                    |                      |           | •    |
|----------|-------------------------------------|-----|--------|-----------|----------------------------------------------------------------------------------------------------|----------------------|-----------|------|
| ETER     | VINACIÓN DE LA MASA HEREDITARIA.    |     |        |           |                                                                                                    |                      |           | •    |
| SIGNA    | COUNES Y DETERMINACIÓN DEL IMPUESTO |     |        |           |                                                                                                    |                      |           |      |
| EGIS     | TRO DE ASIGNATARIOS                 |     |        |           |                                                                                                    |                      |           |      |
|          | RUT Asignaterio - Apelico Patarno   | 6   | Nomere | Falencico | Parantesco                                                                                                    | Diección             | Heredarce | Opei |
| 1        | -6                                  | 0   |        | ND        | HDQ *                                                                                                    | ±1                   |           | -    |
| 1        | -12                                 | 0.0 |        | 140       | HDO *                                                                                                    | CALLE & LO SAMVECHEA | -         | 12   |
|          |                                     |     |        | 1.1.1     | and the second second se |                      | 100000000 |      |

Al pinchar en el botón de Herederos deberá ingresar a los asignatarios de éste último.

|                                   | Herede     | ros                     |           |        | × |
|-----------------------------------|------------|-------------------------|-----------|--------|---|
| Herederos asociados a asignatario | RUT:       | -K Fallecido en 2019-10 | )-24      |        |   |
| RUT                               |            |                         |           |        |   |
| Hereda de 🔻                       |            |                         |           |        |   |
| Agregar                           |            |                         |           |        |   |
| RUT 🕹 NOMBRE                      | H          | IEREDA DE               | DIRECCIÓN | COMUNA |   |
|                                   | Sin Herede | ros                     |           |        |   |
| Guardar Salir                     |            |                         |           |        |   |

Manual de Navegación Impuestos a las Herencias Intestadas v2020

Ingrese el RUT correspondiente al descendiente y presione **Agregar**. En el caso que el SII no registre la información de la Dirección y Comuna, se debe ingresar.

|                   |                |        | Here | deros           |                                  |        | X |
|-------------------|----------------|--------|------|-----------------|----------------------------------|--------|---|
| Herederos asociai | los a asignata | rio    | RUT: | Fallecido en 20 | 19-10-24                         |        |   |
| RUT               |                |        |      |                 |                                  |        |   |
| Hereda de         |                | 1.191  |      |                 |                                  |        |   |
| Agregar Limpiar   |                |        |      |                 |                                  |        |   |
| RUT               | 8              | NOMBRE |      | HEREDA DE       | DIRECCIÓN                        | COMUNA | 1 |
| 1                 | 10             |        |      |                 | PARC 1 STA PABLA DE              | FREIRE | 0 |
| RUT               | 8              | NOMBRE |      | HEREDA DE       | DIRECCIÓN<br>PARC 1 STA PABLA DE | COMUN  | • |

A continuación, debe ingresar a todos los descendientes del asignatario fallecido. En el caso que alguno de los asignatarios se encuentre en la nómina de discapacitados y no se encuentra marcado, deberá registrarlo.

|         |               |               |        | Herr | deros           |                     |        | × |
|---------|---------------|---------------|--------|------|-----------------|---------------------|--------|---|
| lereder | os asociad    | os a asignata | ne     | RUT: | Fallecido en 20 | 19-10-24            |        |   |
| RUT     |               | K             | ]      |      |                 |                     |        |   |
| Hereda  | de            |               |        |      |                 |                     |        |   |
| Agrega  | Limpiar       |               |        |      |                 |                     |        |   |
|         | RUT           | 8             | NOMERE |      | HEREDA DE       | DIRECCIÓN           | COMUNA |   |
| 1       | 1             | 8             |        |      |                 | PARC 1 STA PABLA DE | FREIRE | 1 |
| Guarda  | r Seir        |               |        |      |                 |                     |        |   |
| pier De | dérminér Impa | resto         |        |      |                 |                     |        |   |

Una vez ingresados a todos los descendientes de asignatario fallecido, presione **Guardar** y volverá a la pantalla anterior

| CENT  | FICACIÓN                              |     |        |           |            |                      |               | •       |
|-------|---------------------------------------|-----|--------|-----------|------------|----------------------|---------------|---------|
| DETER | MINACIÓN DE LA MASA HEREDITARIA.      |     |        |           |            |                      |               | •       |
| ASIGN | ACIONES Y DETERMINACIÓN DEL IMPLIESTO |     |        |           |            |                      |               |         |
| REGI  | STRO DE ASIGNATARIOS                  |     |        |           |            |                      |               |         |
|       | #LIT Asignatiano - Apelico Patarno    | 8   | Nomere | Fallensis | Parentesco | Checkin .            | Headaros      | Operier |
| 1     | 6                                     | 1 0 |        | 10        | HDQ *      | ÷                    |               | ÷.,     |
| 1     | 12                                    | 0 0 |        | 140       | HDO *      | CALLE & LO SAMIECHEA |               | 10      |
|       | 1.611                                 | 15  |        |           | 100 ·      |                      | No. of Contra | 0       |

Después que ha ingresado a todos los asignatarios o herederos con sus respectivas relaciones, presione el botón Determinar Impuesto.

|     |         | 40         | grace | on Ade | C18       |      | a data    | L.,  |                 |       |               |     |     |       |               |                |   |                      |            |    |   | Ow   | lack y | (daga   |
|-----|---------|------------|-------|--------|-----------|------|-----------|------|-----------------|-------|---------------|-----|-----|-------|---------------|----------------|---|----------------------|------------|----|---|------|--------|---------|
|     | RUTIPUN |            |       |        | UTM       | 1    | WYC<br>EM | 6a   | e hyportile UTM | 1     | nuverils UTM  |     | 110 | UE900 | unu mence 30% | Convige solver | - | negado por<br>la UTM |            | 8  | Γ | Ania | ę.     | 1/74    |
| 211 | 1       | 17 828 872 | 212   | 14)    | 791,43514 | (iii | 800       | 10)  | 101.42514       | es.   | 1,91435       |     | 212 | (*)   | 1,34004       | b.             | - | Rut<br>Exerción      | <u>114</u> | w  |   | 3.   | 1      | 1,3400  |
| 321 | -       | 17.805.572 | 322   | (*)    | 791,43514 |      | 800       | (*)  | 101,40514       | (*)   | 1.9143d       |     | 323 | (*)   | 1,91406       | b              | 7 | Rul<br>Exerción      | 124        | ų  | • | 32   |        | 1,9143  |
| 201 |         | 11423.012  | 882   | 345    | 781,63814 | į.   | 000       | (4)  | 101-62514       | (*)   | 1,01408       |     |     | (95)  | 1.01435       | 0              | 1 | Mut<br>Exensión      | 124        | 12 | Γ | 33   |        | 1,0143  |
|     |         |            |       |        |           |      |           |      | note            | LOUP  | UBRID (UTH)   |     |     |       | 8.00074       | 1              |   |                      |            |    |   | 10   | 101    | 8.16874 |
|     |         |            |       |        |           |      |           | - 11 | UTM REC         | HA OF | E DECLARACION | ni) |     |       |               |                |   |                      |            |    |   | 30   | 00     | 48.073  |
|     |         |            |       |        |           |      |           |      | TOTAL IS        | P.C   | TO A PHOAR IS |     |     |       |               |                |   | _                    |            |    |   | 30   | (m)    | 255.74  |

Se desplegará el listado de asignatarios con el impuesto a pagar, considerando la exención por parentesco y discapacidad y, los recargos, según sea el caso.

La Ley establece una nueva exención, solo para cuando los asignatarios o herederos hijos. Para poder tener derecho a ésta, ambos padres deben estar fallecidos y el tiempo transcurrido entre ambas defunciones, no puede ser mayor a 5 años. La exención consiste que si la masa hereditaria dejada al fallecimiento del primer padre, pagó impuesto, al fallecer el segundo padre, estaría exenta de impuesto por la parte incluida en la primera declaración.

|             | 10000        | .4         | e bue a la cal | n Ak | NC SW     | 5.0 | niside | 100 |                 | 100            |               | 1.01    | 12  | in the   | -           |    |                      |                   |    | _ | Own  | are y p | 829     |
|-------------|--------------|------------|----------------|------|-----------|-----|--------|-----|-----------------|----------------|---------------|---------|-----|----------|-------------|----|----------------------|-------------------|----|---|------|---------|---------|
|             | RUTIRUN      | 3          | Т              |      | umw       | 20  | tu.    | Des | e imponizie UTM | 1              | TOURSES UT M  | Racargo | -   | ración ; | Sor Deceper | 20 | spukrite sopravivie. | rite UTM          | 1  | П | Anus | K.      | UTM     |
|             | 17.000 T     | 37.925.572 | 112            | -    | T01.42514 | 10  | 800    | 10  | 101,42014       | (*)            | 1,91430       |         | 212 | (e)      | 1,3400      |    | 3                    | Put 3             | 6  |   | 31   | ,       | 0.34004 |
| 121         |              | 27 926 572 | 822            | H    | 701,43614 | ίΰ  | 600    | (+) | 101,43514       | $(\mathbf{r})$ | 1.91435       | ¢       | 221 | (*)      | 1,01425     | i. | 1                    | Rut<br>Exerción a | 6  |   | 32   | 8       | 0,91438 |
| <b>1</b> 11 | administra d | 37 926 672 | 202            | (*)  | 791,42514 | 12  | 600    | 19  | 101.40014       | 10             | 1,91430       |         | 225 | (*)      | 1,9140      |    | 1]                   | Put s             | 10 |   | 33   |         | 0.91438 |
|             |              |            |                |      |           |     | -      | -   | TOTA            | 1.45           | (M14) 01835   | <u></u> | m   |          | 8,18874     |    |                      |                   |    |   | 34   | (*)     | 2,0074  |
|             |              |            |                |      |           |     |        | 1   | Utw Fed         | SHA DI         | DELARACIO     | N .     |     |          |             |    |                      |                   |    |   | 32   | 1 444   | 49.073  |
|             |              |            |                |      |           |     |        | - 1 | TOTAL 8         | IPUER          | TO A PAGAR IS | 1       |     |          |             |    |                      |                   |    |   | 35   | 100     | 107.738 |

La rebaja deberá ser ingresada para cada uno de los asignatarios.

Para poder hacer uso de esta exención deberá pinchar en el botón de RUT Exención para cada uno de los asignatarios.

|                                      | ASIGNATARIO RUT: |  | × |
|--------------------------------------|------------------|--|---|
| Ingrese RUT del cónyuge del causante |                  |  |   |
| Guerdar Eliminar Limplar Salir       |                  |  |   |

Al ingresar el RUT se despliega el nombre del primer cónyuge fallecido

| ASIGNATARIO RUT:                     | ×                              |
|--------------------------------------|--------------------------------|
| Ingrese RUT del convuge del causente | Fecha fallecimiento:33-07-2002 |
| Guardar Eliminar Limplar Salir       |                                |

Una vez ingresado el RUT de exención para cada uno de los asignatarios, deberá seleccionar al asignatario que pagará dicho impuesto.

|     | Astronom . |            | e grade | m Afe | 100       | 5.0 | neite        |     |                 | 1    |               | 14      | 100  | 1.02    | OTHER ADDRESS TOTAL | Franklin and | and state that i so a |     |     |   | Der  | 018.2 10 | ¢x.    |
|-----|------------|------------|---------|-------|-----------|-----|--------------|-----|-----------------|------|---------------|---------|------|---------|---------------------|--------------|-----------------------|-----|-----|---|------|----------|--------|
|     | RUTIFUIY   | 4          | Γ       |       | ытм       | U.  | tert.<br>The | Tes | e Imponible UTM | 1    | rpuesto UTM   | Recorgo | 30.0 | nalári. | por discapacidad    | conyuge      | aubresisiente UTM     |     | 9   |   | Anus | 6        | LITM   |
| Iα  |            | 07.025.572 | 012     | (*)   | 791,42814 | ++  | 000          | (=) | 191,42514       | 10   | 1,81425       | 0       | 313  | (*)     | 1,04004             | P            | Rut<br>Exercic        | 214 | 8   |   | 210  | 5        | 1,3400 |
| 121 | (Constant) | 17,025,572 | 822     | (e)   | 791,42514 | ís. | 800          | (*) | 121.42514       | ie)  | 1.81420       | á       | 123  | (*)     | 1.91435             | þ            | Plut<br>Exerció       | 224 | U   | • | 325  | ¢.       | 1,9143 |
| 121 |            | 37,425,675 | 222     | (*)   | 781,43814 | 0   | 000          | (*) | 101.42014       | (*)  | 1,81425       | ٥       | 333  | (*)     | 1,91405             | 6            | Rut<br>Exercit        | 334 | 0.4 |   | 301  |          | 1,0143 |
|     |            |            | -       |       |           |     | -            | -   | tota            | LINP | (8870 ()/1M)  |         |      |         | 8.16874             |              |                       |     |     |   | 10   | lines    | A MERT |
|     |            |            |         |       |           |     |              |     | uther Fed       | Hio  | E DECLARACIÓ  | ų.      |      |         |                     |              |                       |     |     |   | 345  | E 00     | 49.87  |
|     |            |            |         |       |           |     |              | - 1 | TOTALI          | PLSI | TO A PAGAR IS | 6       |      |         |                     |              |                       |     |     |   | 30   | (0)      | 250.74 |

En el caso que sea solo uno de los asignatarios que se va a hacer cargo de todo el impuesto, debe seleccionarlo:

|     | a Martineau |             | égran | er de | 110       | Eig | 100     | -     |                    | -     |              | 14      |     |      | 1211 2 2 2 2 2 2 2 2 2 2 2 2 2 2 2 2 2 | 23.237.232.2372 |                 | 1   |     | Der  | here y a | ada -   |
|-----|-------------|-------------|-------|-------|-----------|-----|---------|-------|--------------------|-------|--------------|---------|-----|------|----------------------------------------|-----------------|-----------------|-----|-----|------|----------|---------|
|     | RUTRUN      | 5           | Т     |       | UTW       | 1   | The The | Cast. | e insponible LiTVI | 113   | mpuwyto UTM  | Receipt | 8.0 | ndán | por discapedidad                       | conyuge score   | HATS UTIL       |     | 2   |      |          | штм.    |
| 211 | 111111      | 37.025.572  | 312   | 741   | 791,43514 | 6   | 800     | (4)   | 191.43514          | (*)   | 1,25435      | а.<br>Т | 313 | (*)  | 1.54004                                | þ.              | Rut             | 314 | 2   | * 51 |          | 1,54004 |
| 311 | 1           | 17 325 572  | 322   | 14    | 791,43514 | ä   | 000     | (*)   | 101.42014          | (4)   | 1.61435      | 56      | 325 | (*)  | 1,21400                                | <u>e.:</u>      | Rut<br>Exerción | F   |     |      | 1        | 1,01435 |
| 201 | 1           | \$7,925,572 | 232   | (7)   | 791,42514 | 63  | 800     | (*)   | 191.42514          | (*)   | 1,51425      | . 4     | 333 | m    | Y, and s                               | 10              | Rut<br>Exerción | 224 | (H) | 20   | •        | 1,91435 |
|     |             |             |       |       |           | ++  | -       |       | 101A               | LINE  | useto (utv)  | 11.     |     | tiit | IL:00174                               |                 |                 | t I |     | 32   | 1 (4)    | 3,16874 |
|     |             |             |       |       |           |     |         |       | 1/7 M FEC          |       | E DECLARACIO | ¥.:     |     |      | ų - 4                                  |                 |                 |     |     | 14   | 10       | 49.672  |
|     |             |             |       |       |           |     |         | - 1   | TOTAL IS           | inusi | TO A PAGAR   | 6 I I   | 1   |      |                                        |                 |                 | 11  | 1   | 30   | 11/41    | 286.747 |

Si entre la fecha de la declaración y la de defunción del causante o fallecido, han pasado menos de 2 años, tiene la posibilidad de pagar el impuesto en una cuota o en 3 anualidades. Las anualidades se calculan incorporando intereses y reajuste. Para seleccionar debe pinchar en la casilla de anualidad.

|     | Contractor of |            | aigneoi | un Adeo |           | 1.00 | eide       |      |                   |       |                | 1       | 14  |     | other spacing little | The state of the |                   | -    |    |     | Dec: | ete y pi | ф¥      |
|-----|---------------|------------|---------|---------|-----------|------|------------|------|-------------------|-------|----------------|---------|-----|-----|----------------------|------------------|-------------------|------|----|-----|------|----------|---------|
|     | RUTIPUS       |            |         |         | LOT M     | 12   | 787<br>732 | . 81 | ee Proprible (JTM |       | Prevale UTM    | Patterp | *   |     | the same of the      | 187yupt          | solowinianie UTV  |      |    | - 2 | Ind  |          | UTM .   |
| 248 |               | 87 825.572 | 347     | 100     | 791,43514 | 64   | -          | (45) | 191,42514         |       | 1.91408        | a.      | 013 | (*) | 134004               | (p               | Rut<br>Exerción   | 31   | (H | 1.  | 115  |          | 1.34004 |
| 121 |               | 17.625.572 | 522     | 10      | 791,42514 | .9   | 600        | (11) | 121,42214         | 22    | 1,91402        | a.      | 103 | (*) | 1.91422              | 10               | Rut<br>Exercision | 11   | 60 | 1   | 325  |          | 125425  |
| 281 |               | 17 825 572 | 832     | (e)     | 791,43814 | ä    | 600        | (14) | 191,43914         | 36    | 1,91402        | ă.      | 535 | (4) | 1,01405              | Į0               | Rut<br>Exerción   | 0.04 | 1  |     | 335  |          | 1,21405 |
|     | -             |            |         | -       |           |      | -          |      | TOT               | 6. MP | UESTO NITH     |         |     | 13  | 5.19274              | £                |                   |      |    |     | 301  | jej .    | 0,1651  |
|     |               |            |         |         |           |      |            | 1    | UTN PE            | CH40  | E 000,4040,014 |         |     |     |                      | 1                |                   |      |    |     | 302  | 101      | 42.91   |
|     |               |            |         |         |           |      |            | - 1  | 107911            | NFUE  | TO A PAGAR IS  |         |     |     |                      |                  |                   | T    |    |     | 303  | [4]      | 256.74  |

Al elegir 3 anualidades, se generarán 3 giros, cada uno por un tercio del impuesto total. Si opta por una cuota, se emitirá un giro por el total. Los giros se generarán una vez que un funcionario revise la declaración.

En el caso que todos los asignatarios paguen cada uno su parte, deberá seleccionar el recuadro superior

|     | and and    |            | e grant | er Ale | te"       | De | nsibn       |     |                      |         |                 | 1.00    | 1.5 |              |                     | - 100 C   | 000100200000                        | E   |     |     |       | a pada. |         |
|-----|------------|------------|---------|--------|-----------|----|-------------|-----|----------------------|---------|-----------------|---------|-----|--------------|---------------------|-----------|-------------------------------------|-----|-----|-----|-------|---------|---------|
|     | RUTRIN     | - 1        | 1       |        | ÚTH       | 1  | Naki<br>TVI | -   | the insurance Little |         | Hypanetic UTV   | Receipt | -   | ered<br>arco | n por distalgacidas | pănyuge l | опшино радаро ос<br>адовнувите "ЛТН | 2   | 2   | 114 | iciei | 11      | UTN)    |
| 211 |            | 17 425 572 | ŝū      | in.    | 701.42214 | 11 | 000         | (*) | 191,42514            | (*)     | 1,81425         | ¢       | aia | (*)          | 1.34004             | 0         | Rul<br>Exercide                     | 204 | ×   | 1.7 | 310   | -       | 1,34004 |
| 521 | 1          | 17 925 572 | 322     | (*)    | T#1.43514 | 10 | 650         | (*) | 121.42014            | (*)     | 1.01435         | a       | 123 | (n)          | 1.91435             | p         | Rut<br>Exercice                     | 504 | ie. | 1.* | 326   |         | 1.91435 |
| 131 | (CONTRACT) | 17.405.815 | 3.9.2   |        | 797.40018 | 11 | 800         | (0) | 191,43914            | (9).    | 11591405        | . e     | 121 | 99           | tates.              | p         | But<br>Exercise                     | 374 | 2   |     | 120   |         | 1,81458 |
|     |            |            |         | h      |           |    | -           |     | 101                  | N_ 194P | URSTO OTHI      |         |     |              | 5.10674             |           |                                     |     |     |     | 301   | (*)     | 2,007   |
|     |            |            |         |        |           |    |             | - 1 | Little FE            | D-AB    | E DECLARACIDE   |         |     |              |                     |           |                                     |     |     |     | 102   | 00.     | 46.67   |
|     |            |            |         |        |           |    |             |     | TOTAL I              | 19.5    | STOLA PAGAN (B) |         |     |              |                     |           |                                     |     |     |     | 127   | (#)     | 258.74  |

Una vez seleccionado quién paga, deberá **Guardar** la declaración y se despliega el siguiente mensaje

|      | Señor Contribuyente, al guardar esta Declaración y Pago de Impuesto a<br>las Herencias Intestadas pasará a estado Guardada, esto significa que |    |     |      |                |     |    |    |
|------|----------------------------------------------------------------------------------------------------|----|-----|------|----------------|-----|----|----|
|      | esta declaración no es considerada por el SII como una Declaración y                                                                           |    |     |      |                |     |    |    |
|      | Pago de Impuesto a las Herencias Intestadas. Esta declaración mientras                                                                         |    | le. | noue | sto Total LITM |     | De | ec |
|      | conserve este estado puede ser modificada por un funcionario o por el                                                                          |    |     | npue |                | ~   |    |    |
| 50.0 | solicitante.                                                                                                    | 1  | 13  | (=)  | 6,40998        | 314 |    | 3  |
| 50.0 |                                                                                                    | 1  | 23  | (=)  | 6,40998        | 324 |    | 3  |
| 50.0 | Aceptar Cancelar                                                                                                    | 10 | 33  | (=)  | 6,40998        | 334 | H  | 3  |
|      | TOTAL IMPUESTO (UTM)                                                                                                    | 3  | 01  | (=)  | 19,22995       |     |    | 30 |

Al **Aceptar**, el solicitante podrá seguir modificando la declaración. En el caso que acuda a la unidad, el funcionario podrá modificar esta declaración con los antecedentes aportados.

## 4. Declaración para el Servicio de Registro Civil e Identificación

En algunas oportunidades, el Servicio de Registro Civil e Identificación solicita el F4423 con la información de la masa hereditaria ingresada, como antecedente de la Solicitud de Posesión Efectiva.

En este caso ingrese los datos en el F4423 sin la información del Certificado de Posesión Efectiva entregada por el Servicio de Registro Civil e Identificación, deberá presionar el botón **GUARDAR**. Se le presentará un PDF con el Formulario 4423 y en la parte superior de éste saldrá el siguiente mensaje en azul

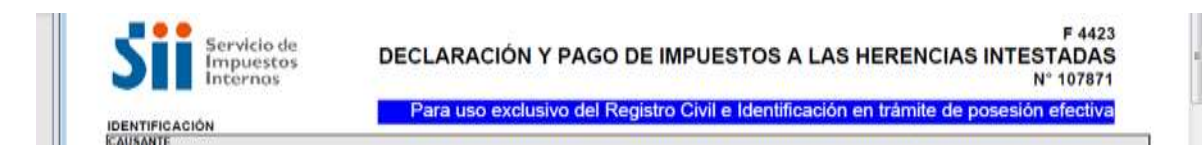

En este estado se entiende que no se ha enviado al Servicio de Impuestos Internos y se encuentra lista para ser tramitada en el Servicio de Registro Civil e Identificación.

Una vez que se disponga del Certificado de Posesión Efectiva, los datos de éste deberán ser ingresado, tal como se indica en el Punto 1.- Identificación de este manual.

Este certificado acredita a los asignatarios que tienen derecho sobre la Masa Hereditaria.

## 5. Finalizar Declaración de Impuesto a las Herencias Intestadas F4423

Cuando las modificaciones estén finalizadas, presione el botón de **Enviar** y se desplegará el siguiente mensaje

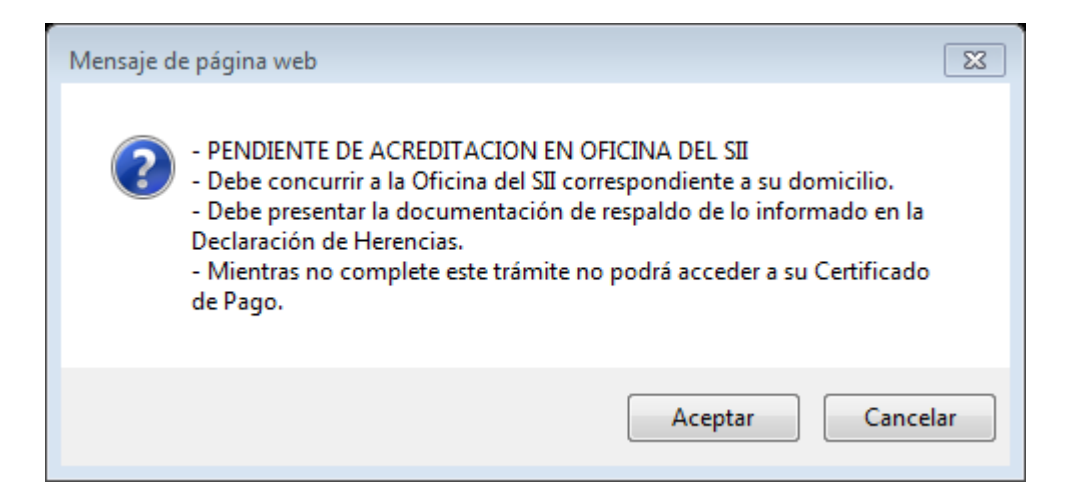

Al presionar **Aceptar**, se le mostrará el PDF del Formulario 4423 con toda la información ingresada.

| Internos                                             | DEC                 |                  | OU DE IM | OLOTOG A LA                                                                                                    | , nentento | N* 1066             | 540 |
|------------------------------------------------------|---------------------|------------------|----------|----------------------------------------------------------------------------------------------------|------------|---------------------|-----|
| DENTIFICACIÓN                                        |                     |                  |          |                                                                                                    |            |                     |     |
| 21 Aperiado Paterno                                  | 1991                | Anelicki Materno | 1251     | Notthews                                                                                                    | 1941       | But Run Causante    |     |
|                                                      |                     | MAAA             |          | AAAAA                                                                                                    |            | 44444               |     |
| SOLICITANTE                                          | 10.00               |                  |          | A CONTRACTOR OF A CONTRACTOR OF A CONTRACTOR OF A CONTRACTOR OF A CONTRACTOR OF A CONTRACTOR OF A CONTRACTOR OF | 3127.5     |                     |     |
| 01 Apetido Paterno                                   | 02                  | Apelido Materno  | 05       | Nombres                                                                                                    | 03         | RUT/RUN Solicitante |     |
| SOLICITUD POSESIÓN EFECTIVA                          | a characteristic de |                  | 1.04010  | The second second                                                                                               |            |                     |     |
| 41 Oficina del Servicio de Registro                  | Civil e Ider        | réficación       | 42       | Número                                                                                                    | 43         | Fecha de Ingreso    |     |
| SANTAG                                               | 0                   |                  |          | 5781                                                                                                    |            | 18-04-2918          |     |
|                                                      | ADIA                |                  |          |                                                                                                    |            |                     |     |
| Descroote                                            | 1                   | Valorizsción     |          | Exerción                                                                                                    | 1          | Valor Neto          |     |
| 1 Denus Rains                                        | 41                  |                  | 42       |                                                                                                    | 43         |                     | _   |
| 2 Minutes                                            | 64                  |                  |          |                                                                                                    | 45         |                     |     |
| 2 Manual                                             | 48                  | 155 #16          |          |                                                                                                    | 67         | 122.469             | _   |
| 4 Barras Instruction Exclusion for Auglio Pacal      | 48                  |                  |          |                                                                                                    | 70         |                     | _   |
| 2 Onto Bartes Intradicti Degrees Ingress Deartes Do. | 71                  | 150,800,244      |          |                                                                                                    | 72         | 190,000,044         | _   |
| 6 Otto Sares - Augusta Sares                         | 73                  |                  | 74       |                                                                                                    | 12         |                     | _   |
| 1 Duild Actions                                      |                     |                  | 1.1      |                                                                                                    | 76         | HE CALLS            | _   |
| 8 Total Pastrone Courter analysist                   | 77                  |                  |          |                                                                                                    | 78         |                     | -   |
|                                                      | 100                 |                  |          |                                                                                                    | 79         | 190.133.540         | -   |
| 9 Tina Mass Herediate                                |                     |                  |          |                                                                                                    |            |                     |     |

Al cerrar el PDF le muestra la siguiente pantalla

| ECI | LARAC | IÓN Y PAG  | O DE IMPU  | ESTOS A LI  | AS HERENCI  | AS INTES | TADAS                            |             |           |
|-----|-------|------------|------------|-------------|-------------|----------|----------------------------------|-------------|-----------|
|     |       | RUT/RUN Ca | usante     |             |             |          | Razón Social/Nombres Apellidos   |             |           |
|     |       | xxxxx      | (          |             |             | AA       |                                  |             |           |
|     |       |            |            |             |             |          |                                  |             |           |
|     | Folio | Tipo       | Fecha      | Solicitante | Funcionario | Unidad   | Estado                           | Certificado | Formulari |
| -   | 3283  | ORIGINAL   | 14-11-2016 | xxxx        | xxxx        | xx       | AFECTA PENDIENTE DE ACREDITACIÓN |             | A         |

En este momento la declaración se encuentra Pendiente de Acreditación, por lo que deberá concurrir a la Unidad del SII correspondiente al domicilio del solicitante, con los antecedentes que respalda la masa hereditaria declarada.

## 6. Preguntas frecuentes

Cualquier duda, deberá comunicarse con la mesa de ayuda.

También podrá consultar las preguntas frecuentes que se encuentran disponibles en esta misma página web, en Servicios online, Menú Herencias, Preguntas Frecuentes.